### Uputstvo za unos pojedinačnih planskih dokumenata u Centralni registar

Profesionalni korisnici u Centralni registar uvoze pojedinačne planske dokumente, razdvojili grafički od tekstualnog dela i sve tako pripremljene datoteke preveli u PDF format zapisa. Neki od načina kreiranja PDF fajlova opisani su u prilogu ovog uputstva. Pojedinačni planski akti se uvoze u strukturu Unidocs elektronske fascikle i na taj način objedinjuju u oviru celine planskog dokumentadokumenta.

Uvoz planskih dokumenata se vrši korišćenjem Web Unidocs klijenta.

Web (Intranet) Klijent se startuje unošenjem adrese u Internet Explorer(min 10) ili Mozilla Firefox(min 40) koju će te dobiti od Vašeg Administratora – Republičkog geodetskog zavoda Srbije. Pre početka rada potebno je poroveriti da li je intsalirana aplikacija Silverlight, koja je obavezna za rad sa Web Klijentom. Sama instalacija i aktivacija opisana je u prilogu ovog uputstva. Ukoliko imate problema sa iskačućim prozorima (pop-up windows) na Internet Explorer ili Mozilla FireFox pregledaču ispratite korake iz priloga ovog uputstva.

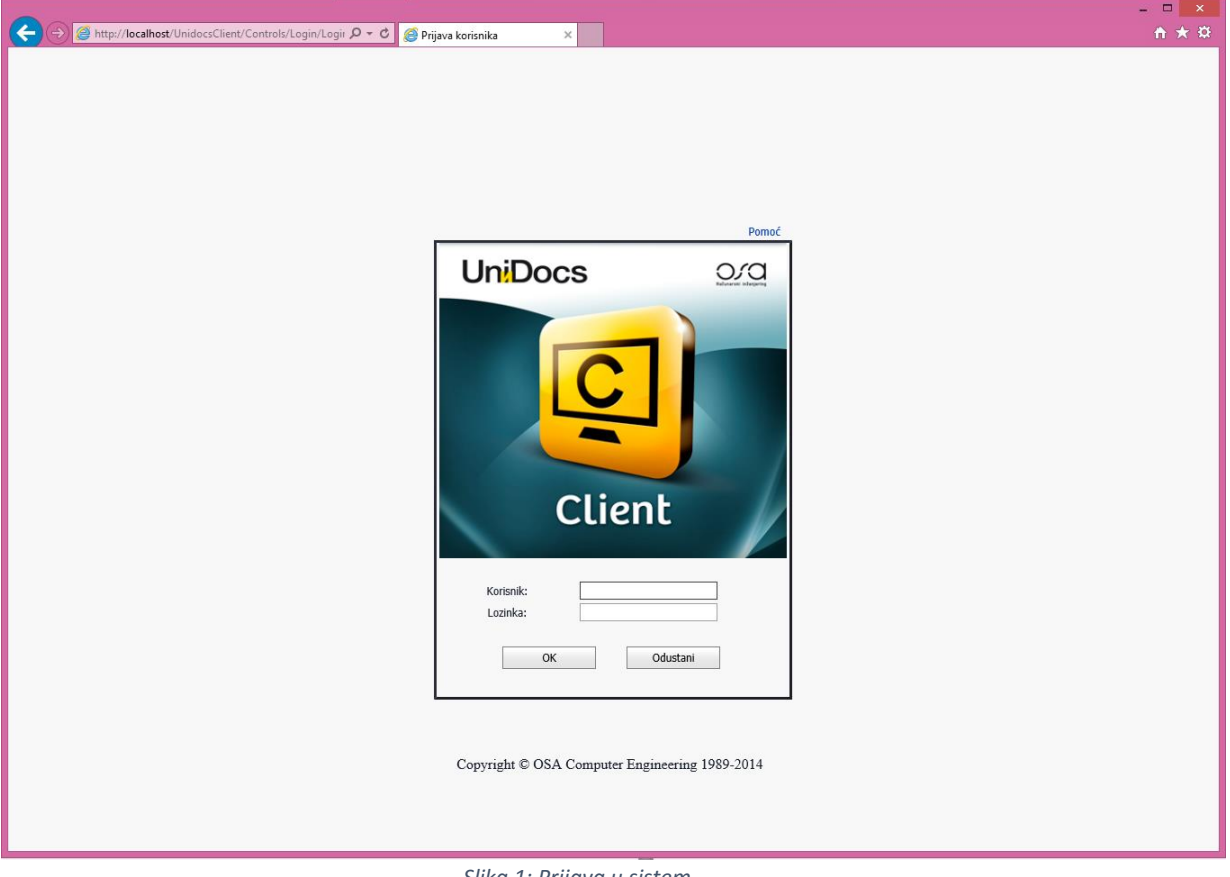

Slika 1: Prijava u sistem

Pojavljuje se prozor za prijavu korisnika kao na slici 1.

U polje Korisnik unesite vaše UniDocs korisničko ime. U polje Lozinka unesite vašu UniDocs lozinku.

Korisničko ime i lozinku će vam dostaviti Republički geodetski zavod elektronskom poštom.

Promena lozinke moguća je kroz samu aplikaciju Web Klijent i opisana je u prilogu ovog uputstva.

Ukoliko ste zaboravili lozinku ili imate poteškoća sa logovanjem, obratite se vašem Unidocs Administratoru.

Potom kliknite OK da biste se ulogovali u sistem(slika 2).

|       |                                       |                                         |                                      |            |    |       |                                                                                                    |           |                               |                | - 🗆 🗙          |
|-------|---------------------------------------|-----------------------------------------|--------------------------------------|------------|----|-------|----------------------------------------------------------------------------------------------------|-----------|-------------------------------|----------------|----------------|
| (←    | + Altp://localhost/Unidocs            | Client/ClientPage.aspx 🖉 🗸 🖒            | <i>ể</i> Iva Lazarevic SQL2014\Appl. | ×          |    |       |                                                                                                    |           |                               |                | _ <b>↑</b> ★ ₩ |
|       |                                       |                                         |                                      |            |    |       |                                                                                                    |           |                               |                | Odjava   Pomoć |
| Faj   | I 🔛 Ulazna zona 🔛 Radna               | a zona                                  |                                      |            |    |       |                                                                                                    |           | 3                             |                |                |
|       | Dokument                              |                                         | Fascikla                             | Arhiv      | va | ) G   | Image: Constraint of the second second se | anje      |                               |                |                |
| 1 - ( | 0 (0) < >                             |                                         |                                      |            | 1  | 1 - 0 | (0) < >                                                                                                    |           |                               |                |                |
| Prev  | vucite zagljavlje kolone na ovo mesto | da bi izvršili grupisanje po toj koloni |                                      |            | F  | Prevu | ucite zagljavlje kolone na ovo mesto d                                                                                                    | a bi izvr | šili grupisanje po toj koloni |                |                |
|       | Vreme                                 | Klasa                                   | Broj dokumenta                       | Ekstenz    | :  |       | Vreme                                                                                                    | Klasa     |                               | Broj dokumenta | Ekstenz        |
|       | V                                     |                                         |                                      |            |    |       |                                                                                                    |           |                               |                |                |
|       |                                       |                                         |                                      | 0          |    |       |                                                                                                    |           |                               |                | 0              |
| <     |                                       |                                         |                                      | >          |    | <     |                                                                                                    |           |                               |                | >              |
| 1 - ( | ) (0) < >                             |                                         |                                      |            |    |       |                                                                                                    |           |                               |                |                |
| Prev  | vucite zagljavlje kolone na ovo mesto | da bi izvršili grupisanje po toj koloni |                                      |            |    |       |                                                                                                    |           |                               |                |                |
|       | Vreme                                 | Klasa                                   | Broj dokumenta                       | Ekstenzija |    | 1     | Naslov                                                                                                    |           | Poslao                        | Prioritet      | Kom            |
|       |                                       |                                         |                                      |            |    |       |                                                                                                    |           |                               |                |                |
|       |                                       |                                         |                                      |            |    |       | No data to                                                                                                    | display   |                               |                | ^              |
|       |                                       |                                         |                                      |            |    |       |                                                                                                    |           |                               |                |                |
|       |                                       |                                         |                                      |            |    |       |                                                                                                    |           |                               |                |                |
|       |                                       |                                         |                                      |            |    |       |                                                                                                    |           |                               |                |                |
|       |                                       |                                         |                                      |            |    |       |                                                                                                    |           |                               |                |                |
|       |                                       |                                         |                                      |            |    |       |                                                                                                    |           |                               |                |                |
|       |                                       |                                         |                                      |            |    |       |                                                                                                    |           |                               |                |                |
|       |                                       |                                         |                                      |            |    |       |                                                                                                    |           |                               |                |                |
|       |                                       |                                         |                                      |            |    |       |                                                                                                    |           |                               |                |                |
|       |                                       |                                         |                                      |            |    |       |                                                                                                    |           | _                             |                |                |
| _     |                                       |                                         |                                      |            | -  |       |                                                                                                    |           |                               |                |                |

Slika 2: Web klijent

Kompletan sadržaj planskog dokumenta, koji je prethodno podeljen na pojedinačne delove koji odgovaraju strukturi planskog dokumenta definisanoj Zakonom o planiranju i izgradnji se uvozi u sistem kao pojedinačne datoteke u PDF formatu. Uvoz pojedinačnih datoteka se vrši funkcijom "Uvoz sa diska", koja se pokreće iz ekranskog menija koji se poziva pritiskom na desni taster miša iz radne zone korisničkog interfejsa za rad sa dokumentima (slika 3).

Funkcija "Uvoz sa diska", omogućava da se u UniDocs sistem uključi, odnosno prenese dokument koji je ranije kreiran van UniDocs okruženja, tj. da se uvede dokument sa diskete, hard diska, CD-a ili mreže (od drugog korisnika).

| e                                                                                                    | Uvoz                                 | u UniDocs Webpage | Dialog                     |                          | ×   |
|----------------------------------------------------------------------------------------------------|--------------------------------------|-------------------|----------------------------|--------------------------|-----|
|                                                                                                    | Izbor dokumenta                      | Pregled dokumenta | Documentation              |                          | <   |
| Naslov                                                                                                  |                                      | Ekstenzija        | Klasa dokumenta            |                          |     |
| Matad krairania dakumantar                                                                              | D                                    |                   |                            |                          | ~   |
| <ul> <li>Uvoz dokumenta u UniDocs</li> <li>Ubacivanje u fasciklu</li> <li>Revizija dokumenta</li> </ul> | Pretraga fascikli<br>Pretraga arhive | Klase fascikli    | Naslov                     | fascikle                 |     |
| Arhiviranje 📄 Izbacivanje iz toka<br>Dokument koji se revidira:                                         |                                      |                   | ~                          |                          | ~   |
| Selektovane fascikle Ime klasa Naslov fascikle                                                          | Zamena reviziiom                     | Reviziia fascikle | Naslov revidirane fascikle | Komentar novog dokumenta |     |
| <                                                                                                    |                                      |                   |                            | )                        | < > |
|                                                                                                    |                                      |                   | Uvezi                      | Odustani                 |     |

Slika 3:Uvoz sa diska

Uvoz započinjemo pritiskom na dugme "Izbor dokumenta" i odabirom dokumenata za uvoz (slika 4) .

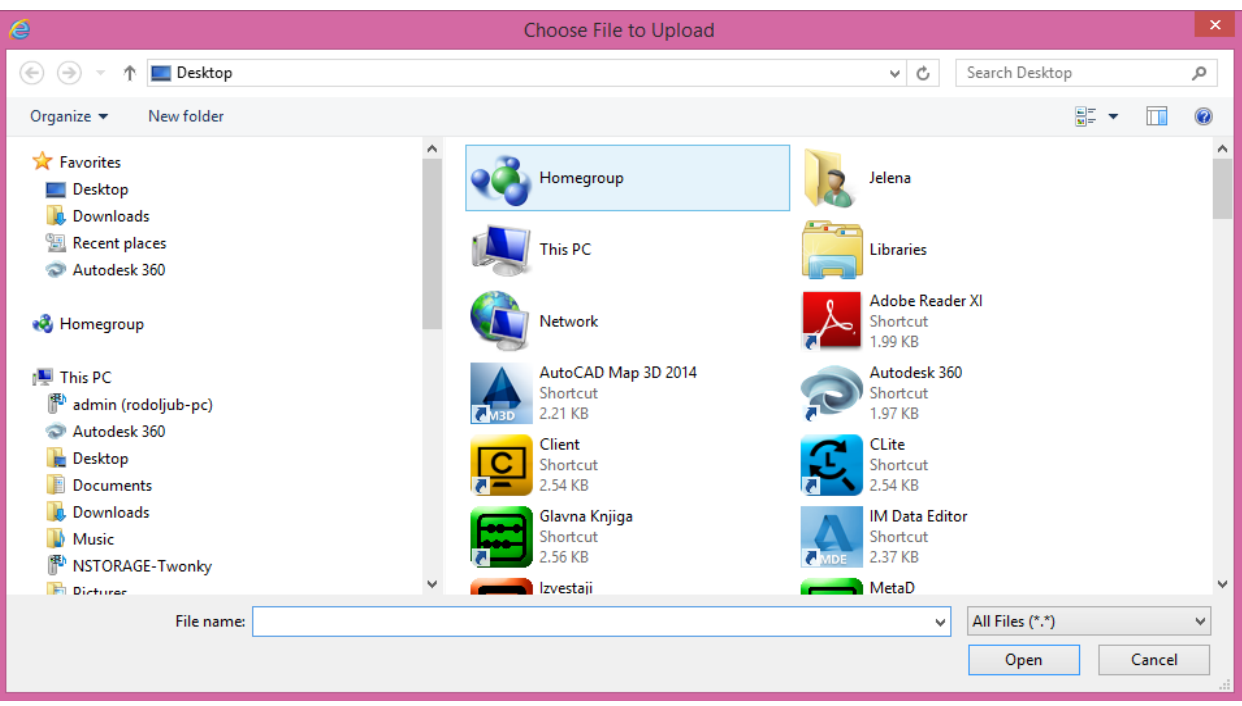

Slika 4: Odabir dokumenta za uvoz

U gornjem delu dijaloga nalazi se lista sa koje se odabere dokument koji se želi uvesti. Moguć je odabir više dokumenata istovremeno.

U listi fajlova će se prikazati fajlovi čiji format zapisa odgovara tipu formata dokumenta odabranom iz padajućeg menija koji se nalazi ispod liste. U padajućem meniju Tipa formata dokumenta će se pojaviti formati zapisa registrovani i UniDocs-u.

Odaberite željeni dokument, odnosno dokumente iz direktorijuma (omogućeno je višestruko biranje dokumenata pomoću *Shift* ili *Ctrl tastera*) i pritisnite "Open". Time će izabrani dokumenti biti smešteni u listu glavnog dijaloga(slika 5). Dokumenta smeštena u listi glavnog dijaloga moguće je pregledati pomoću tastera "Pregled dokumenta".

| ē                          | Uvoz u l                                                                                               | UniDocs Webpag    | ge Dialog                                                | ۲. |
|----------------------------|----------------------------------------------------------------------------------------------------|-------------------|----------------------------------------------------------|----|
|                            | Izbor dokumenta                                                                                        | Pregled dokumenta | All documents                                            | ]  |
| 1 - 2 (                    | (4) < [1] 2 >                                                                                          |                   | Klasa dokumenta                                          |    |
|                            | Naslov                                                                                                 | Ekstenzija        | Arc o aonoschja programa imprementacije                  |    |
| ~                          | PPPPN_KoridorVII_Graficki_prilog_Referalna karta_1a                                                    | .pdf              | Akt o izradi planskog dokumenta                          |    |
| V                          | PPPPN_KoridorVII_Graficki_prilog_Referalna karta_1b                                                    | .pdf              | Akt o potvrđivanju projekta preparcelacije i parcelacije |    |
|                            | PPPPN_KoridorVII_Graficki_prilog_Referalna karta_2a                                                    | .pdf              | Akt o potvrđivanju urbanističkog projekta                |    |
|                            | PPPPN KoridorVII Graficki prilog Referalna karta 2b                                                    | .pdf              | Akt o stavijanju van snage planskog dokumenta            |    |
|                            | DDDDN Koridor/III. Graficki prilog. Referalna karta 2a                                                 | ndf               | Eksterna uputstva                                        |    |
|                            | PPPPN_Kondol VII_Graficki_prilog_Keleraina karta_Sa                                                    | .pui              | Grafički prilog 🗸 🗸                                      |    |
|                            | PPPPN_Kondorvii_Grancki_philog_kereraina karta_3b                                                      | .par              |                                                          | 1  |
| Metod k                    | reiranja dokumenta: Fasci                                                                              | Klase fascikli    | Naslov fascikle                                          | ]  |
| ⊚ U<br>○ U<br>○ R          | voz dokumenta u UniDocs<br>bacivanje u fasciklu Pretraga fascikli<br>evizija dokumenta Pretraga arhive |                   |                                                          |    |
| Arh     Dokume     Cololta | viranje 🔄 Izbacivanje iz toka<br>nt koji se revidira:                                                  |                   | ,<br>,                                                   |    |
| Ime kl                     | ane rasuke<br>asa Naslov fascikle Zamena revizijom                                                     | Revizija fascikle | Naslov revidirane fascikle Komentar novog dokumenta      | 1  |
|                            |                                                                                                    | nenziju rusence   |                                                          |    |
|                            |                                                                                                    |                   | ~                                                        |    |
| <                          |                                                                                                    |                   | >                                                        | ]  |
|                            |                                                                                                    |                   | Uvezi Odustani                                           |    |

Slika 5: Uvoz dokumenta u Unidocs sistem

Potom je potrebno odabrati klasu u koju će se dokumenti uvesti. Od klasa dostupnih za uvoz biće samo one koje za fajl formate imaju one fajl formate koje spremamo za uvoz. Naslov dokumenta je moguće menjati pre uvoza.

Pošto ste upisali osnovne karakteristike dokumenata za uvoz, pritisnite taster "Uvezi". Svi odabrani fajlovi će se uvesti u UniDocs i smestiti u "Radnu zonu" za buduću obradu.

Kod ponovnog aktiviranja funkcije "Uvoz sa diska" poslednji odabrani direktorijum, odnosno putanja sa koga su se uvozili fajlovi sada će biti upisana u dijalog kao podrazumevana, koju je naravno moguće promeniti biranjem drugog direktorijuma.

Nakona uvoza u Unidocs sistem kompletnog sadržaja planskog dokumenta (PDF datoteke) potrebno je kreirati novu istancu elektronske fascikle i pojedinačne datoteke ubaciti u strukturu e-fasikle planskog dokumenta.

Nova instanca elektonske fascikle Planskog dokumenta formira se pomoću funkcije "Nova fascikla", koja se pokreće iz ekranskog menija koji se poziva pritiskom na desni taster (slika 6).

| Faj   | 💟 Ulazna zona 🖉 Radna                   | zona 🕼 Izlazna zona 📶 Iz               | veštaji                                                      |              |                            |                     |                     | Odjava   Po |
|-------|-----------------------------------------|----------------------------------------|--------------------------------------------------------------|--------------|----------------------------|---------------------|---------------------|-------------|
|       |                                         |                                        |                                                              |              |                            |                     |                     |             |
|       | י א 🔝 📾 😰 א                             |                                        | 🖾 🖾 🖉 📗                                                      |              |                            |                     |                     |             |
|       | Dokument                                | Atributi                               | Fascikla                                                     | Arhiva       | Oglasna tabla              | lanje               |                     |             |
| No d  | ata to paginate < >                     |                                        |                                                              | No data to p | aginate < >                |                     |                     |             |
| Prev  | ucite zanliavlie kolone na ovo mesto o  | da hi izvršili grupisanje no toj kolon |                                                              |              |                            | hi izvršili arunis  | anie no toi koloni  |             |
|       | Vrame                                   |                                        | 🛯 🔋 Nova fascil                                              | la Webpage [ | Dialog 🏼 📥                 | /lasa               | Droj doku           | nonta       |
| _     | vreme                                   | NidSd                                  | All documents                                                |              | ~                          | NdSd                | Broj dokur          | nenta       |
|       | ¥                                       |                                        |                                                              |              |                            |                     |                     |             |
|       |                                         |                                        | Klasa složenog dokumenta                                     |              |                            |                     |                     |             |
|       |                                         |                                        | GUP                                                          |              | ^                          |                     |                     |             |
|       |                                         |                                        | Izmena DDP                                                   |              |                            |                     |                     |             |
|       |                                         |                                        | Izmena PGR                                                   |              |                            |                     |                     |             |
|       |                                         |                                        | Izmena PP1LS                                                 |              |                            |                     |                     |             |
| 1 - 1 | (21) < [1] >                            |                                        | Izmena PPPPN                                                 |              |                            |                     |                     |             |
| Prev  | ucite zagljavlje kolone na ovo mesto o  | da bi izvršili grupisanje po toj kolon | Izmena PPRS                                                  |              |                            |                     |                     |             |
|       | Vreme                                   | Klasa                                  | Izmena projekta preparcelacije i                             | parcelacije  |                            |                     | Poslao              | Prioritet   |
|       |                                         |                                        | Izmena RPP                                                   |              |                            | L                   |                     |             |
| P     | 11/16/2015 5:24:40 DM                   | Taketualni daa nlanekaa dakumar        | Izmena urbanističkog projekta                                |              |                            | daa                 |                     | Normalno    |
|       | 11/16/2015 5:24:40 DM                   | Stratočka procona uticaja na život     | PDR                                                          |              |                            | _deo                |                     | Normaino    |
|       | 11/16/2015 5:24:40 DM                   | Obubyst planskog dokumonta             | PGR                                                          |              |                            |                     |                     | Normaino    |
|       | 11/16/2015 5:24:49 DM                   | Izvočtaj o obavljonom javnom uvi       | PPJLS                                                        |              |                            |                     |                     | Normaino    |
|       | 11/16/2015 5:24:49 DM                   | Akt o dopočonju programa implor        | PPPPN                                                        |              | ~                          | °                   |                     | Normaino    |
|       | 11/16/2015 5:24:49 DM                   | Akt o izradi planskog dokumonta        | PPRS                                                         |              |                            |                     |                     | Normaino    |
|       | 11/16/2015 5:34:48 PM                   | Grafički prilog                        | Naziv fascikle:                                              |              |                            | rilog. Referalna k  |                     | Normalno    |
|       | 11/16/2015 5:34:48 PM                   | Grafički prilog                        | PPPPN Koridor VII                                            |              | ×                          | rilog_Referalna k   |                     | Normalno    |
|       | 11/16/2015 5:24:47 DM                   | Grafički prilog                        |                                                              | ОК           | Odustani                   | rilog_Referalna k   |                     | Normaino    |
|       | 11/16/2015 5:24:47 PM                   | Grafički prilog                        |                                                              |              |                            | rilog_Referalna k   |                     | Normaino    |
|       | 11/16/2015 5:24:47 PM                   | Grafički prilog                        | 45                                                           | ndf          | DDDDN Koridorl/II Graficki | prilog_Referalna k  |                     | Normaino    |
| H     | 11/16/2015 5-24-47 DM                   | Grafički prilog                        | 40.                                                          | ndf          | DDDDN Koridor//II Graficki | prilog Referalna k  |                     | Normalno    |
| H     | 11/16/2015 5:24:46 DM                   | Grafički prilog                        | 40                                                           | ndf          | DDDDN Koridor//II Graficki | prilog Referalna k  |                     | Normalno    |
| H     | 11/16/2015 5-24-46 DM                   | Grafički prilog                        | 459 .pdf PVPVN_KondorVII_Grancki_prilog_Keteraina k Normalno |              |                            |                     |                     | Normalno    |
|       | 11/16/2015 10:27:14 AM                  | Obubyat planskog dokumenta             | 430                                                          | aml          | Zolonanijacal ID           | privy_iverendilid i | decimpert decimpert | Normalno    |
|       | 11/16/2015 10:27:14 AM                  | Obuhvat planskog dokumenta             |                                                              | aml          | 1001                       |                     | docimport docimport | Normalno    |
| 4     | III IIII IIII IIII IIIII IIIII IIIIIIII |                                        |                                                              |              |                            |                     |                     |             |

Slika 6: Kreiranje elektronske fascikle

Iz ponudjenog spiska vrsta palnskih dokumenata (implementiranih klasa fascikla) biramo odgovarajuću i u polje "Naziv fascikle" unosimo njen naziv. Pritiskom na dugme "OK" kreiraće se nova instanca elektonske fascicle Planskog dokumenta(slika 7). Tako formirana elektronska fascikla je spremna za uvoz pojedinačnih dokumenata iz sastava palnskog dokumenta i dodelu vrednosti metapodataka namenjenih pretaživanju, izveštajima i analizama.

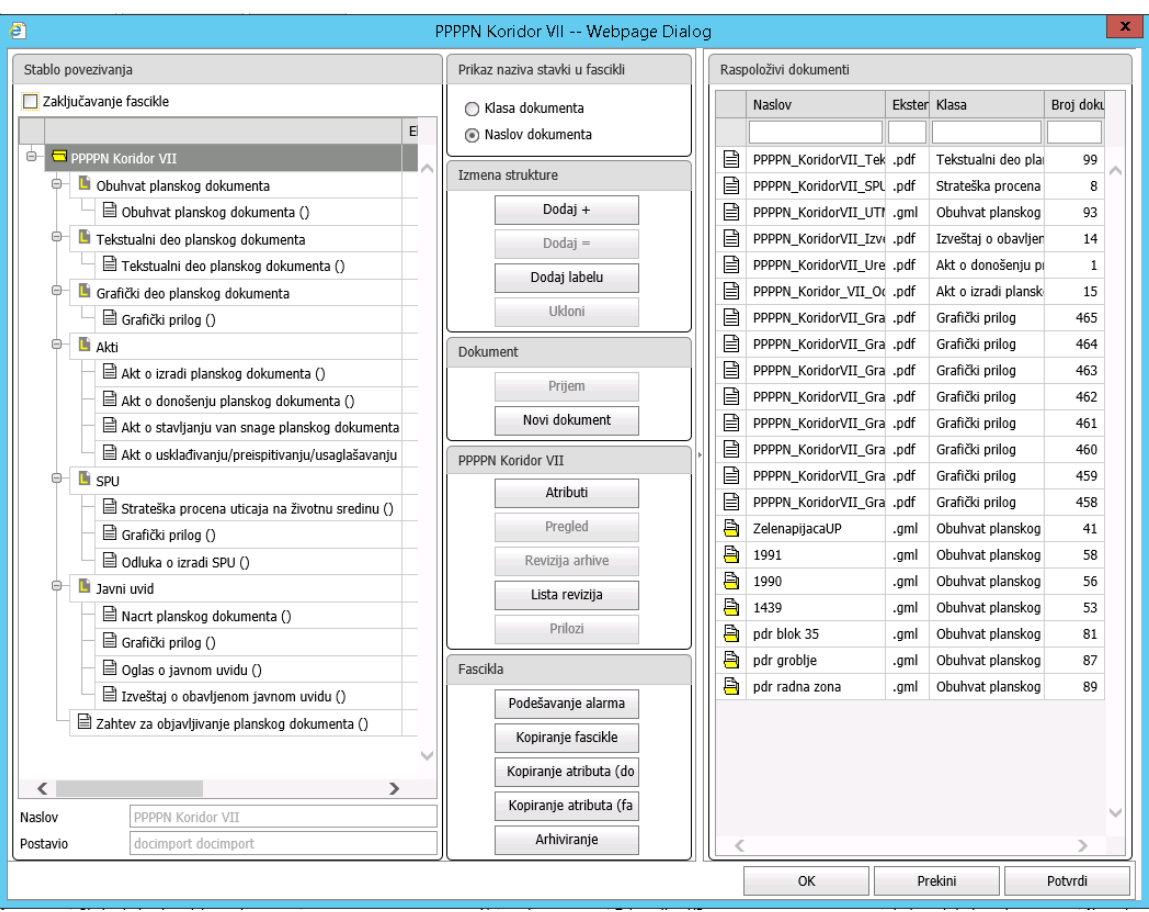

Slika 7: Kreirana elektronska fascikla

Vrednosti metapodataka, opisnih podataka pridruženih konkretnoj vrsti fascikle Planskog dokumenta unose se selektovanjen fascikle u drvetu sa leve strane i pritiskom na dugme "Atributi". Otvara se forma kao na slici 8 koja omogućava popunu metapodataka i eventualnu izmenu naziva fasikle i sl.

| ê                         | Osobin          | e do <mark>kum</mark> | ienta 4 - PPPPN (2)    | Webpage Di       | alog      |           |            | x      |
|---------------------------|-----------------|-----------------------|------------------------|------------------|-----------|-----------|------------|--------|
| Atributi dokumenta Osnovr | ie informacije  | Tekst                 | Zaštita/Delegiranje    |                  |           |           |            |        |
| Oblast\Projekat:          | 1; Sve          |                       |                        |                  |           |           |            | $\sim$ |
| Naslov:                   | PPPPN Koridor V | /II                   |                        |                  |           |           |            |        |
| Odabrane ključne reči:    |                 |                       |                        |                  |           |           |            |        |
| Ključne reci              |                 |                       |                        |                  |           |           |            |        |
|                           |                 |                       |                        |                  |           |           |            |        |
|                           |                 |                       |                        |                  |           |           |            |        |
|                           |                 |                       |                        |                  |           |           |            |        |
| Poništi selekciju S       | elektuj sve     |                       |                        |                  |           |           |            |        |
| Atributi Put dokumenta    |                 |                       |                        |                  |           |           |            |        |
| Deilens Manie             | 2400            | . J t                 |                        |                  | Dislastas | Naarbadaa | 7          |        |
|                           | Vre             | eanost                |                        |                  | Diskretan | Neophodan | Jeainstven |        |
| A Naziv planskog d        | okumenta Pro    | ostorni plar          | n podrucia posebne nar | nene mediunarodn |           | x         |            |        |
| Akronim (skraćen          | i naziv)        |                       |                        |                  |           |           |            |        |
| A Namena                  |                 |                       |                        |                  | x         | x         |            |        |
| 🔲 🔺 Godina usvajanja      |                 |                       |                        |                  |           |           |            |        |
|                           | a donočenie     |                       |                        |                  |           | x         |            | •      |
|                           | D:**            |                       | De sižti se ke         |                  |           |           | /          |        |
| Lista vrednosti           | Ponisti         |                       | Ponisă polje           |                  |           |           |            |        |
|                           |                 |                       |                        |                  |           |           |            |        |
| Pregled                   |                 |                       |                        | ОК               | P         | otvrdi    | Odusta     | ni     |

Slika 8: Atributi – popuna podataka o planskom dokumentu

Pritiskom na dugme "OK" forme "Atributi", vraćamo se na fasciklu radi uvoza pojedinačnih planskih dokumenata u istu.

Uvoz pojedinačnog planskog dokumenta u e-fasciklu se vrši obavljanjem sledećih akcija.

Sa desne strane iz liste (dokumenta koja se nalaze u radnoj zoni korisničkog intefejsa) izaberite pojedinačnu PDF datoteku koju želite da ubacite u strukturu e-fascikle. Sa leve strane u drvetu selektujte mesto na koje želite da ubacite PDF datoteku.

Ukoliko želite da ubacite datoteku na predefinisano mesto u strukturi kao u našem slučaju onda nakon selekcije sa leve i desne strane pritisnite na dugme "Dodaj=". Nakon klika na dugme "Dodaj=" otvoriće se dijalog sa dodavanje komentara (slika 9). Pritiskom na dugme "OK" izabrana pojedinačna PDF datoteka smešta se na izabrano predefinisano mesto u e-fascikli(slika 10). Ukoliko ne postoji predefinisano mesto ili postoji jedno a vi želite više dokumenata iste klase da ubacije u fasciklu tada dodavanje u strukturu izvršite klikom na dugme "Dodaj+". Na primer u fascikli koju posmatramo postoji jedno predefinisano mesto za Grafički prilog, ali verujemo da će njih biti više od jednog, tada za prvi grafički prilog stanete na predefinisano mesto i kliknete "Dodaj=", a za svaki sledeći stanete na labelu "Grafički deo planskog dokumenta" i kliknete "Dodaj+".

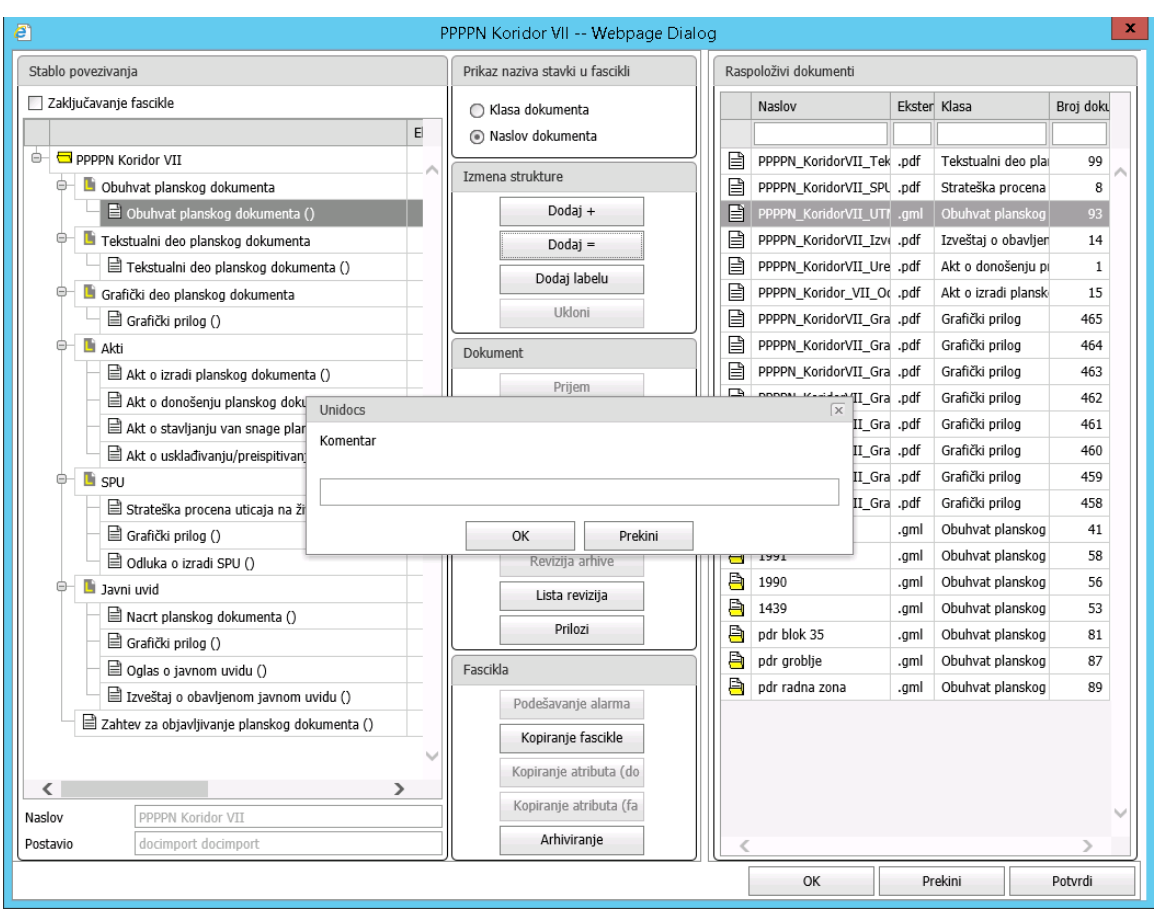

Slika 9: Dodavanje komentara

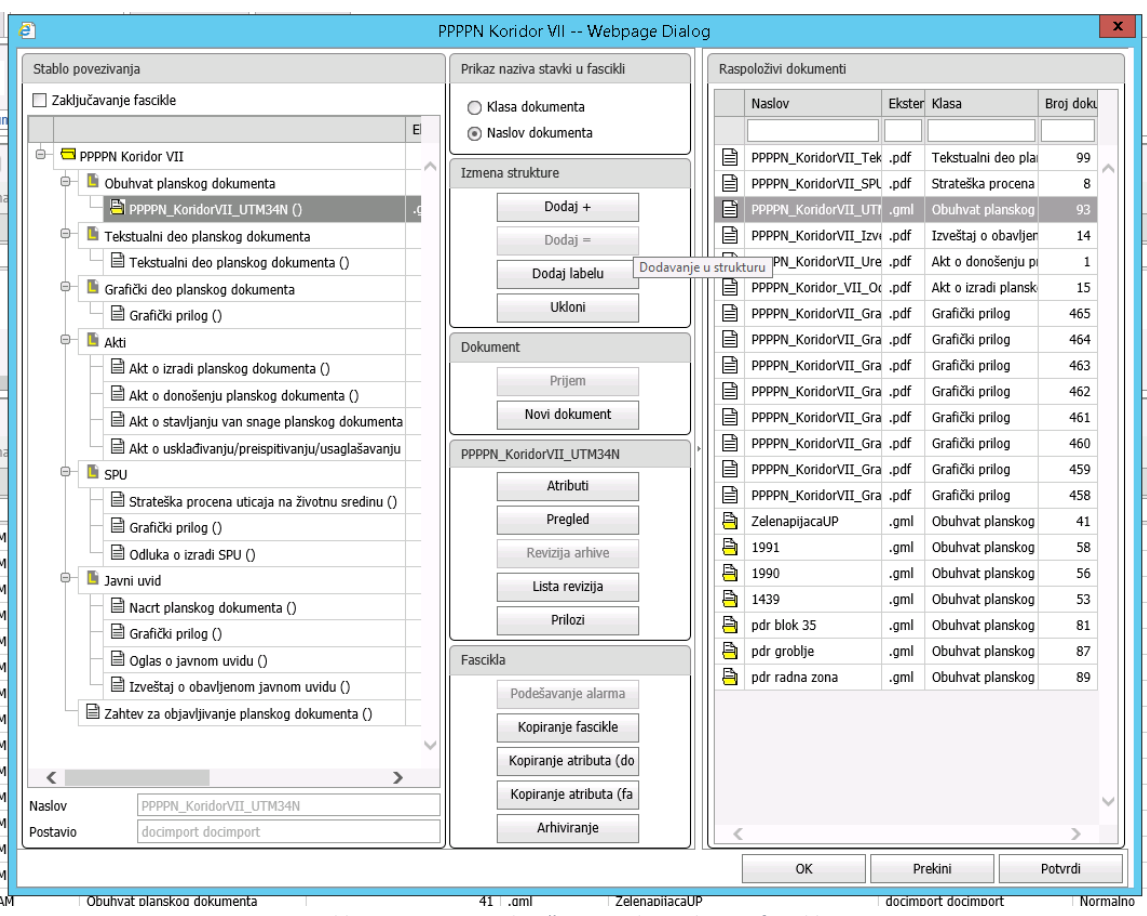

Slika 10: Uvoz pojedinačne PDF datoteke u e-fasciklu

Ova aktivnost se ponavlja ciklično dok se u struktura e-fascikle ne dodaju svi delovi konkretnog planskog dokumenta.

Nakon završetka uvoza svih delova delova sadržaja planskog dokumenta (PDF datotetka) uvozi se datoteka sa konturom granice planskog dokumenta (georeferencirani poligon u propisanom formatu zapisa). Datoteka se smešta na odgovarajuće predefinisano mesto u strukturi e-fascikle. Format zapisa je GML (OpenGIS<sup>®</sup> Geography Markup Language Encoding Standard) koji se pravi exportom iz standardnih softvera kao što su AutoCAD Map 3D, ARC Editor, MapInfo, Geomedia, Quantum GIS. GML bi trebalo da sadrži koordinate granice planskog dokumenta i to kao Polygon ili LineString (koja bi imala početnu i krajnju tačku identičnu).

Jedino ukoliko je u pitanju e-fascikla Izmene planskog dokumenta postoji mogućnost da ne postoji dostavljena datoteka sa konturom granice planskog dokumenta (npr izmena se ne odnosi na konturu granice).

Nakon završetka svih aktivnosti na formiranju i popuni sadržaja i opisa e-fascikle planskog dokumenta, ovlašćeni korisnik nosioca planskog dokumenta (eksterni korsnik u odnosu na RGZ) formira" Zahtev za objavljivanje planskog dokumenta". Dokument se formira iz e-fascikle planskog dokumenta. Pritiskom na dugme "Novi dokument" otvoriće se dijalog kao na slici 11.

| ē P                                                                         | PPPN Koridor VII '     | Webpage Dial    | og | I          |                 |                |          |           |
|-----------------------------------------------------------------------------|------------------------|-----------------|----|------------|-----------------|----------------|----------|-----------|
| Stablo povezivanja                                                          | Prikaz naziva stavki u | ascikli         |    | Raspoloživ | ri dokumenti    |                |          |           |
| Zaključavanje fascikle                                                      | Klasa dokumenta        |                 |    | Nasl       | ov              | Ekster Klasa   | _        | Broj doku |
| e                                                                           | Nov dokument 1         | Nebpage Dialo   | bg |            |                 | ×              |          |           |
|                                                                             |                        |                 |    |            |                 |                | deo pla  | 99        |
| PPPPN Definisanje dokumenta:                                                |                        |                 |    |            |                 |                | rocena   | 8         |
| All documents                                                               | ~                      | Onis formata    |    |            | Tin formata dok | umenta         | anskog   | 93        |
| PPPPN_                                                                      |                        |                 |    |            | TIP TOTTIGE GON |                | bavljer  | 14        |
| PPPPN_ Naziv klase                                                          |                        |                 | -  |            | ndf             |                | šenju pi | 1         |
| PPPPN_                                                                      |                        | PDF             |    |            | .pui            |                | plansk   | 15        |
| dokumenta                                                                   |                        | DOCX            |    |            | .0000           |                | log      | 465       |
| PPPPN_ Deo planskog dokumenta                                               |                        |                 |    |            |                 |                | log      | 464       |
| Eksterna uputstva                                                           |                        |                 |    |            |                 |                | log      | 462       |
| Grafički prilog                                                             |                        |                 |    |            |                 |                | log      | 460       |
| Interna uputstva                                                            |                        |                 |    |            |                 |                | iog      | 402       |
| Izveštaj o obavljenom javnom uvidu                                          |                        |                 |    |            |                 |                | log      | 401       |
| Izveštaj o ostvarivanju prostornog plana                                    |                        |                 |    |            |                 |                | log      | 460       |
| Plate au                                                                    |                        |                 |    |            |                 |                | log      | 459       |
| Obuhvat planskog dokumenta                                                  |                        | Sablon          |    |            |                 |                | log      | 458       |
| Odluka o izradi SPU                                                         |                        |                 |    |            |                 |                | anskog   | 41        |
| Odluka o pripremi planskog akta                                             |                        |                 |    |            | F 1             |                | anskog   | 58        |
| Grafički Oglas o javnom uvidu                                               |                        |                 |    | No data t  | o display       |                | anskog   | 56        |
| Odluka     Strateska procena uticaja na životnu sred                        | linu                   |                 |    |            |                 |                | anskog   | 53        |
| avni uvid                                                                   |                        |                 |    |            |                 |                | anskog   | 81        |
| Nacrt p                                                                     |                        |                 |    |            |                 |                | anskog   | 87        |
| Grafički                                                                    |                        |                 |    |            |                 |                | anskog   | 89        |
| Zantev za objavnjivanje planskog dokume<br>Zabtov za otkljužavanje facilite | enta                   |                 |    |            |                 |                |          |           |
| Zancev za otvaranje rascikle                                                | $\checkmark$           |                 |    |            |                 |                |          |           |
| Zahtev za o                                                                 |                        |                 | _  |            |                 |                |          |           |
| Naziv dokumenta:                                                            |                        | OK              |    |            |                 | Odustani       |          |           |
| Naslov                                                                      |                        | UK              |    |            |                 | Ouustani       |          | ~         |
| Postavio                                                                    |                        |                 |    | -          |                 |                |          | >         |
|                                                                             |                        |                 |    |            | OK              | Prekini        |          | Potvrdi   |
| Obukust alsockaa dakumanta                                                  | 41 i ami               | 7elenaniiaeal I | ID |            |                 | deciment decim | nort     | Morm      |

Slika 11: Novi dokument

Potrebno je izabrati klasu kojoj će novi dokument pripadati, u ovom slučaju "Zahtev za objavljivanje planskog dokumenta" i tip fajl formata, a potom uneti naslov dokumenta. Posle pritiska na dugme "OK", registruje se nov dokument u sistemu koji je smešten na izabrano mesto u e-fascikli (slika 12).

Vrednosti metapodataka bilo kog dokumenta se dodaju na isti način kao i vrednosti metapodataka e-fascikle.

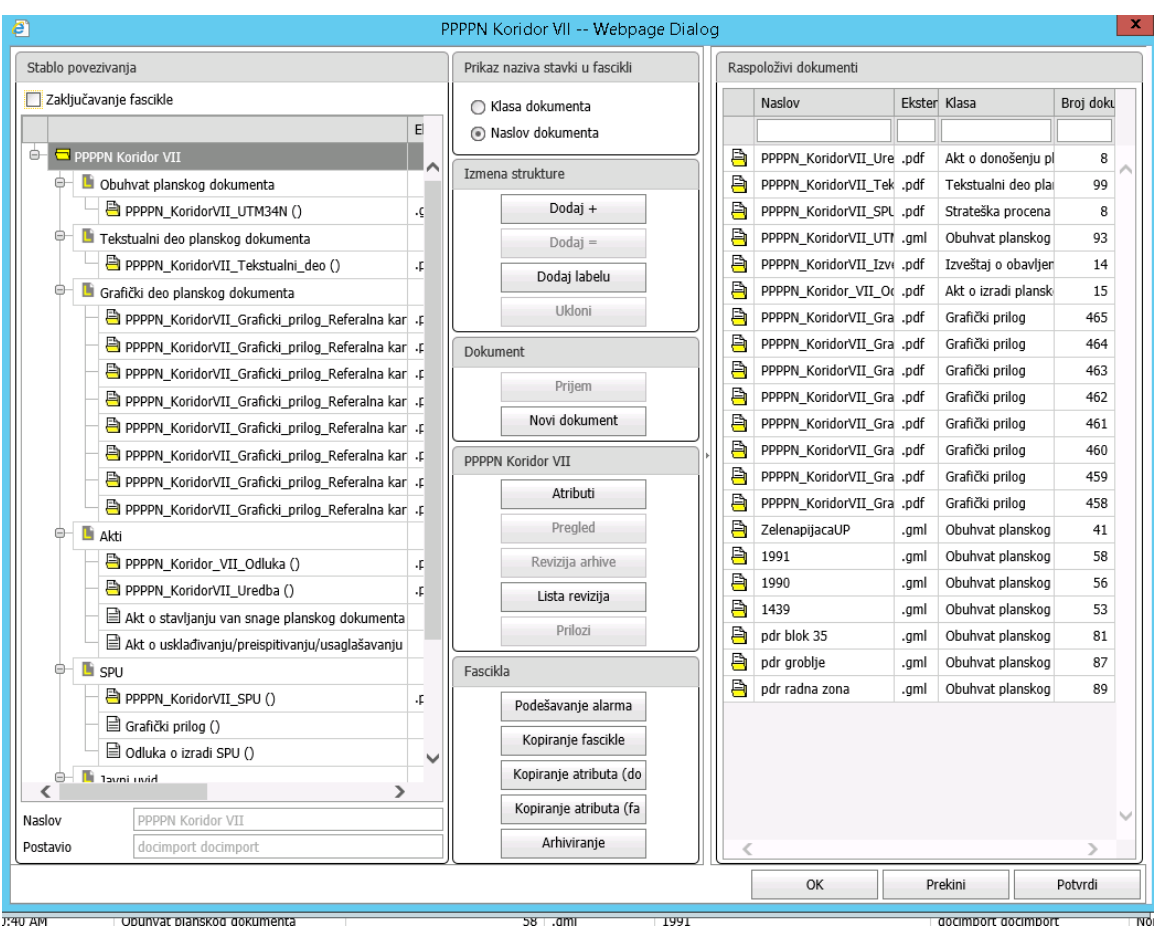

Slika 12: Popunjena fascikla

Pritiskom na dugme "OK" ili "Potvrdi" dolazi do snimanja stukture e-fascikle, tj. realnog pridruživanja pojedinačnih dokumenata strukturi e-fascikle.

Pritiskom na dugme "OK" vraćamo se na početni korisnički interfejs radi slanja po automatskoj proceduri novonastalog dokumenta klase "Zahtev za objavljivanje planskog dokumenta" grupi Verifikatori planskih dokumenata (grupi internih korisnika RGZ – administrator/i Registra planskih dokumenata). Slanje po automatskoj proceduri poziva se izborom komande "Automatsko slanje" sa ekranskog menija koji se poziva pritiskom na desni taster miša.

Zatim je potrebno kompletan sadržaj planskog dokumenta odložiti u fasciklu radi daljeg rada na njima od strane administratora. To se postiže finkcijom "Odloži u fasciklu" koja se pokreće iz ekranskog menija koji se poziva pritiskom na desni taster miša iz radne zone korisničkog interfejsa za rad sa dokumentima.

Kompletan uvezeni sadržaj ulazi u Centralni registar i nakon provere njegove kompletnosti i ispravnosti od strane administratora Registra planskih dokumenata objavljuje se na javnom portalu za pronalaženje i pregled planskih dokumenata.

U slučajevima izmena i dopuna planskog dokumenta razlikujemo dve vrste izmena planskog dokumenta.

1. Izmena delova dokumenata koji su greškom učitani(nije zvanična izmena) –

Ukoliko e-fascikle planskog dokumenta nije arhivirana i zaključana, već i dalje radite nad njom, ali ste greškom ubacili dokument koji nije korektan, selektovanjem konkretnog dokumenta i pritiskom na dugme "Ukloni" imate mogućnost da izbacite sporan dokument iz strukture e-fascikle (slika 13).

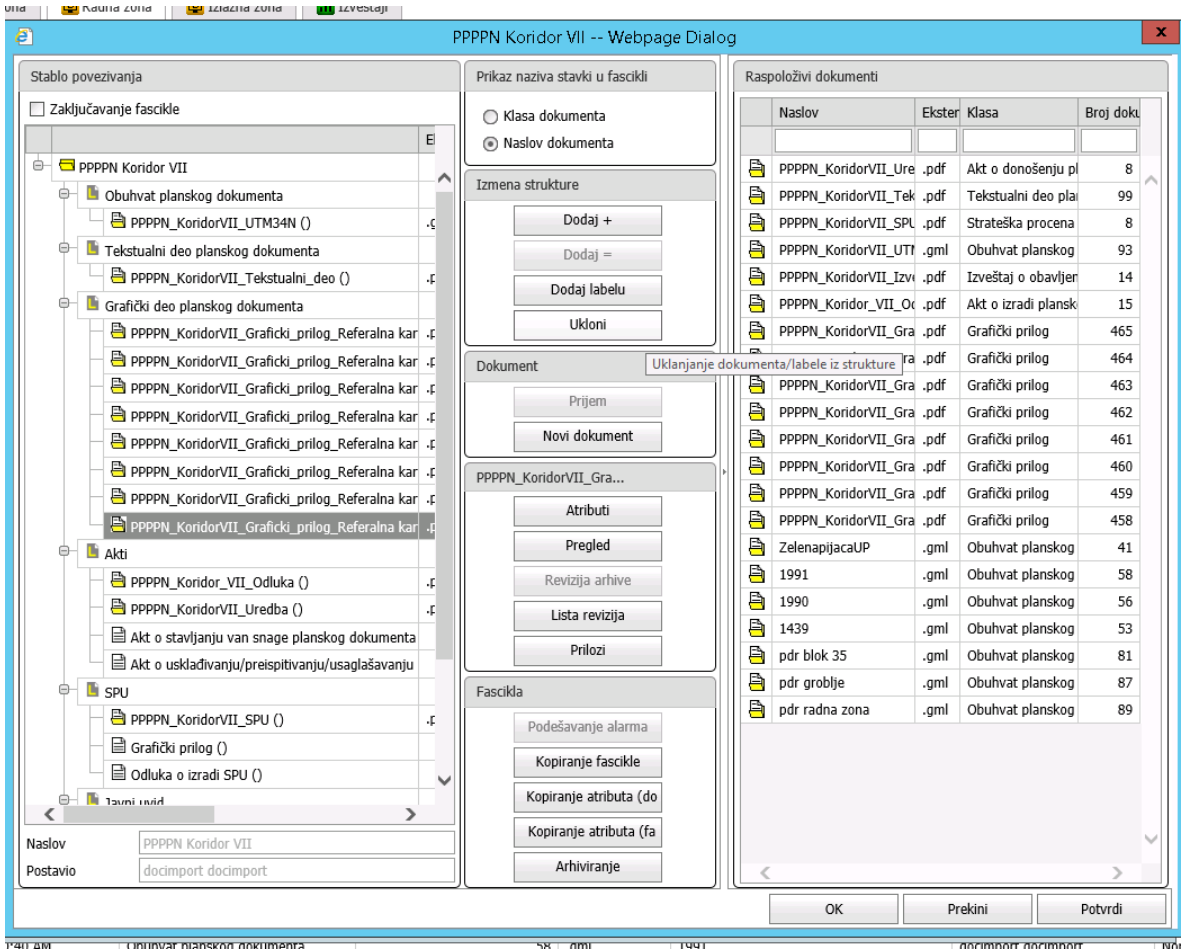

Slika 13:Uklanjanje dokumenta iz e- fascikle

Ukoliko je e-fascikla planskog dokumenta zaključana niste u mogućnosti da vršite izmene iste. U tom slučaju morate formirati dokument "Zahtev za otključavanje fascikle" koji ćete proslediti grupi Verifikatori planskih dokumenata (grupi internih korisnika RGZ – administrator/i Registra planskih dokumenata) koji će izvršiti otključavanje e-fascikle radi izmene ili dopune. Dokument se formira iz e-fascikle planskog dokumenta. Pritiskom na dugme "Novi dokument" otvoriće se dijalog kao na slici 14.

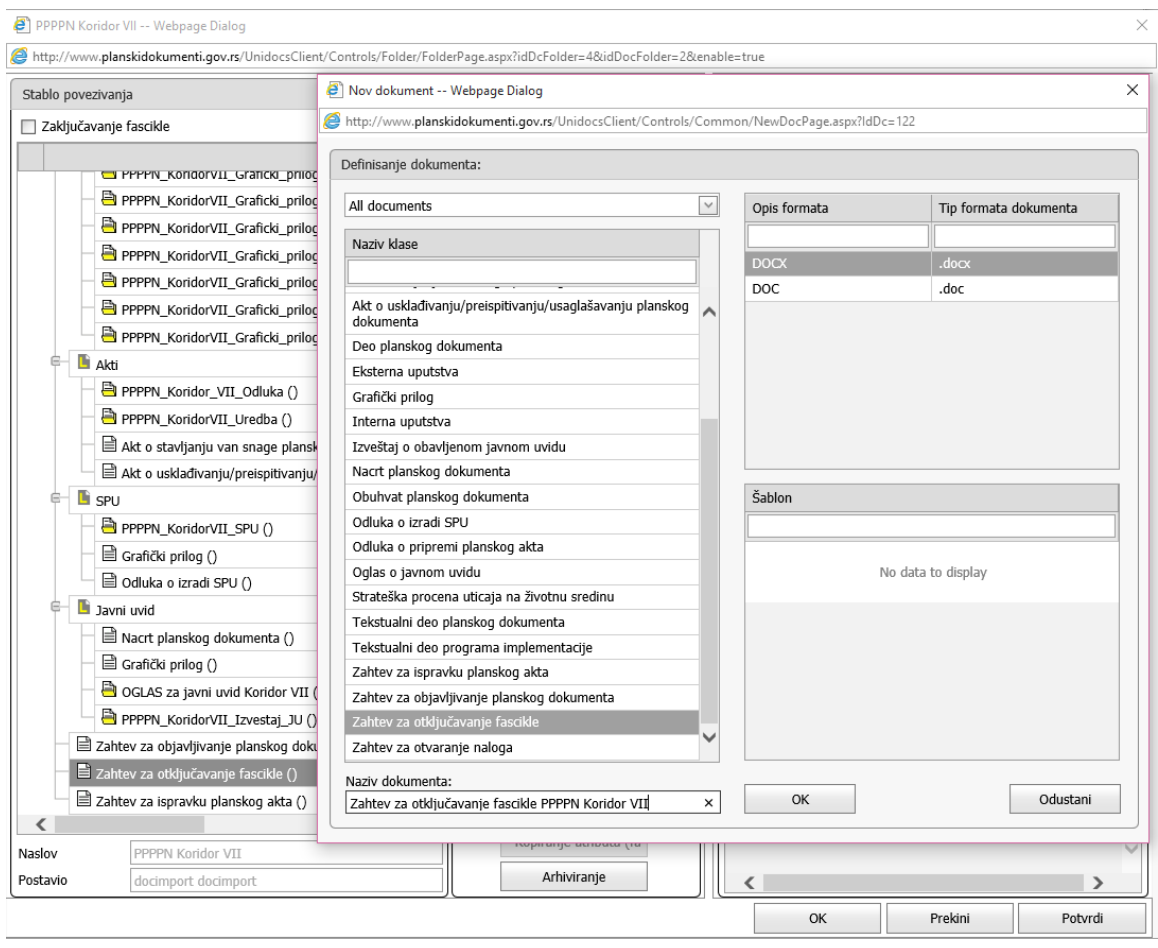

Slika 14: Novi dokument

Potrebno je izabrati klasu kojoj će novi dokument pripadati, u ovom slučaju "Zahtev otključavanje fascikle" i tip fajl formata, a potom uneti naslov dokumenta. Posle pritiska na dugme "OK", registruje se nov dokument u sistemu koji je smešten na izabrano mesto u e-fascikli (slika 15).

Pritiskom na dugme "OK" vraćamo se na početni korisnički interfejs radi slanja po automatskoj proceduri novonastalog dokumenta klase "Zahtev za otključavanje fascikle" grupi Verifikatori planskih dokumenata (grupi internih korisnika RGZ – administrator/i Registra planskih dokumenata). Slanje po automatskoj proceduri poziva se izborom komande "Automatsko slanje" sa ekranskog menija koji se poziva pritiskom na desni taster miša.

Nakon otključavanja e-fascikle od strane RGZ – administrator/i Registra planskih dokumenata imate mogućnost imene sadržaja e-fascikle planskog dokumenta na načine opisane u ovom dokumentu.

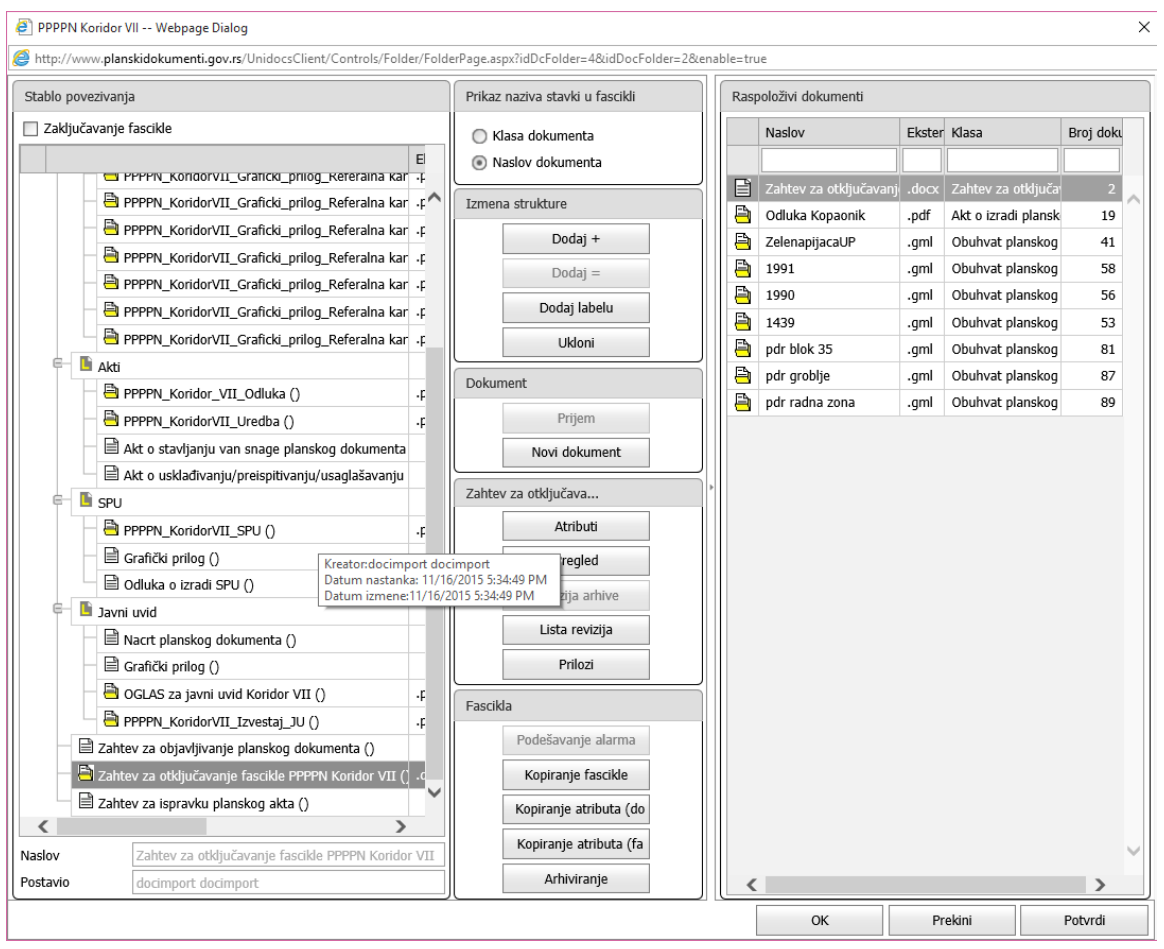

Slika 15: Popunjena fascikla sa otključavanje fascikle

- 2. Izmena planskog dokumenta usledi zmena i dopuna(objavljenih u nekom službenom glasniku)
  - Izmena i dopuna bez promene obuhvata podrazumeva izmenu određenog dokumenta, grafičkog priloga i sl. i takava izmena podrazumeva istu proceduru kao pod tačkom 1.
  - Izmena i dopuna sa promenom obuhvata podrazumeva da stari obuhvat ostane u sistemu. U ovom slučaju je potrebno napraviti novu e-fascilku planskog dokumenta koja predstavlja izmenu e-fasikle koju želimo da menjamo. Svaka e-fascikla u sistemu ima svoju e-fasciklu izmene. U našem konkretnom slučaju potrebno je napraviti novu e-fascikli klase "Izmena PPPPN" koja ima istu strukturu kao I efascikla "PPPPN" (slika 16)

| Nova fascikla Webpage Dialog                 | × |
|----------------------------------------------|---|
| All documents                                | ] |
| Klasa složenog dokumenta                     | ] |
| GUP                                          |   |
| Izmena GUP                                   | 1 |
| Izmena PDR                                   |   |
| Izmena PGR                                   |   |
| Izmena PPJLS                                 |   |
| Izmena PPPPN                                 |   |
| Izmena PPRS                                  |   |
| Izmena projekta preparcelacije i parcelacije |   |
| Izmena RPP                                   |   |
| Izmena urbanističkog projekta                |   |
| PDR                                          |   |
| PGR                                          |   |
| PPJLS                                        |   |
| PPPPN                                        |   |
| PPRS                                         |   |
| Naziv fascikle:                              |   |
| Izmena PPO Crna Trava X                      |   |
| OK Odustani                                  |   |

Slika 16 Kreiranje e-fascikle izmena

Nakon kreiranja fascikle koja će sadržati plan i njegov tekstualni i grafičke delove(postupak je isti kao i za kreiranje početne e-fascikle), potrebno je da plan proglasimo važećim i povežemo ga sa planom koji menjamo.

U atributima e-fascikle, Status plana postavljamo na Važeći, a u atributu Veza sa planom biramo originalni, nevažeći, plan. Biramo ga po broju klase i broju dokumenta koji smo zapamtili prilikom proglašavanja starog plana nevažećim(slika 17). Sve ostale aktivnosti vezane za e-fascikle koje predstavljaju izmene su identične aktivnostima e-fascikli čiju izmenu predstavljaju.

| Izmena PPPPN Koridor VII Webpage Dialog                                  |    | x         |
|--------------------------------------------------------------------------|----|-----------|
| Stablo povezivanja Prikaz naziva stavki u fascikli Raspoloživi dokumenti |    |           |
| Zaključavanje fascikle OKlasa dokumenta Naslov Ekster Klasa              | 6  | Broj doki |
| E Naclav dakumanta                                                       |    |           |
| 😑 🖶 Izmena PP 🗐 Osobine dokumenta 119 - Izmena PPPPN (5) Webpage Dialog  | ku | 1         |
| e Duhy Atributi dokumenta Osnovne informacije Tekst Zaštita/Delegiranje  | pl | 8         |
| Oblast\Projekat: 1; Sve                                                  | la | 99        |
| Tekstu Naslov:                                                           | ha | 8         |
| dabrane ključne reči:                                                    | þg | 93        |
| Grafiči Ključne reci                                                     | en | 14        |
|                                                                          | sk | 15        |
| Akti 1 4-1                                                               |    | 465       |
|                                                                          |    | 463       |
|                                                                          |    | 462       |
|                                                                          |    | 461       |
| e spin Atributi Put dokumenta                                            |    | 460       |
| St Drikaz Naziv                                                          |    | 459       |
|                                                                          |    | 458       |
| B Or Salezni organiza                                                    | þg | 41        |
| 🗢 🕒 Javni u 🗌 🖾 Obrađivač                                                | þg | 58        |
| E Na Vremenski horizon                                                   | þg | 56        |
| G Status plana X                                                         | þg | 53        |
| 🖹 Ot 🔲 🕅 Veza sa planom                                                  | þg | 81        |
|                                                                          | þg | 87        |
| Zahtev Lista vrednosti OK Odustani                                       | )g | 89        |
|                                                                          |    |           |
|                                                                          |    |           |
| Naslov Vice Vice Vice Vice Vice Vice Vice Vice                           |    | $\sim$    |
| Postavio docimport docimport                                             |    | >         |
| OK Prekini                                                               | Р  | otvrdi    |

Slika 17:Veza sa planom čiju izmenu radimo

## Prilog1 - Konvertovanje tekstualnih fajlova u PDF

Kreiranje PDF datoteka se može obaviti na više načina. Moguće je direktnim kreiranjem (pomoću softvera kao što su Adobe Pro, Adobe cloud rešenja itd.). PDF je moguće i napraviti konvertovanjem tekstualnog dokumenta nekog drugog formata (doc, docx, txt...).

Nabrojati sve načine kreiranja PDF bilo bi vrlo teško jer se neprekidno pojavljuju nova rešenja, a stara nestaju svakodnevno tako da ćemo pokriti tri načina kreiranja PDF. Pomoću ova tri načina gotovo svi dokumenti i fajlovi mogu da se konvertuju u PDF.

#### Kreiranje PDF datoteke iz Microsoft Word-a

Microsoft Word (od verzije 2010 pa na dalje direktno, a 2007 putem add-ina) podržava direktno čuvanje, takozvani eksport datoteke u PDF format.

Čuvanje se vrši na sledeći način (kao primer je korišćen Word 2013):

- Otvorimo dokument koji želimo da sačuvamo
- Kliknemo File Export

| $\overline{\mathbf{e}}$                                                   |                         | Document5 - Word                                                                                                    | ↔ ? – □ ×<br>Nikola Pepic - |
|---------------------------------------------------------------------------|-------------------------|----------------------------------------------------------------------------------------------------|-----------------------------|
| Info                                                                      | Export                  |                                                                                                    |                             |
| New<br>Open                                                               | Create PDF/XPS Document | Create a PDF/XPS Document  Preserve layout, formating, font, and images                                                                                  |                             |
| Open<br>Sive As<br>Pint<br>Share<br>Esport<br>Close<br>Account<br>Options | Change File Type        | Prevent logu, formating, forta, and images     Construct and the acay changed     Text viewers are available on the web     Gener     Gener     Provides |                             |
|                                                                           |                         |                                                                                                    |                             |

- I potom biramo Create PDF/XPS
- U prozoru kao na slici ispod, biramo lokaciju gde će se fajl sačuvati. Nakon odabira lokacije kliknite OK da sačuvate datoteku.

|               |               |          |                         | Publi                     | sh as PDF or XPS                                                         |             |                  |                  |                 | × |
|---------------|---------------|----------|-------------------------|---------------------------|--------------------------------------------------------------------------|-------------|------------------|------------------|-----------------|---|
| € ⋺ - ↑ 🎚     | ) ⊳ Net       | work     | ► nstorage ► stora      | ige → sqldeveloper 4.0    | standalone 🕨                                                             |             | ~ C              | Search sqldeve   | loper 4.0 stand | ٩ |
| Organize 👻 Ne | w folder      |          |                         |                           |                                                                          |             |                  |                  | •== •           | 0 |
| 🖳 AUTODESK-V  | LAE ^         | Na       | me                      |                           | Date modified                                                            | Туре        | Size             |                  |                 | ^ |
| 🖳 CANON-OCE   | BC            |          | configuration           |                           | 10-Mar-1/ 2:50 DM                                                        | File folder |                  |                  |                 |   |
| 🖳 DANE-MFG    |               |          | dataminer               |                           | 10-Mar-1/ 3:50 DM                                                        | File folder |                  |                  |                 |   |
| 👰 DRAGAN_PC   |               |          | droning                 |                           | 10-Mar-1/ 2:50 DM                                                        | File folder |                  |                  |                 |   |
| 🖳 IVAN2008    |               |          | dit                     |                           | 10-Mar-14 3:59 PM                                                        | File folder |                  |                  |                 |   |
| 🖳 KATARINA-PO | 2             |          | equipox                 |                           | 19-Mar-14 3:59 PM                                                        | File folder |                  |                  |                 |   |
| 🖳 LX830-BORIS |               |          | external                |                           | 19-Mar-14 3:59 PM                                                        | File folder |                  |                  |                 |   |
| 🖳 MARIJAPC    |               | ī.       | ide                     |                           | 19-Mar-14 3:59 PM                                                        | File folder |                  |                  |                 |   |
| NARKO         |               | ī.       | iavavm                  |                           | 19-Mar-14 3:59 PM                                                        | File folder |                  |                  |                 |   |
| NYTOSHIBA     |               | n.       | idbc                    |                           | 19-Mar-14 3:59 PM                                                        | File folder |                  |                  |                 |   |
| NATASA-PC     |               | n.       | idev                    |                           | 19-Mar-14 3:59 PM                                                        | File folder |                  |                  |                 |   |
| NIKOLA2008R   | 2X£           | n.       | idk                     |                           | 19-Mar-14 4:00 PM                                                        | File folder |                  |                  |                 |   |
| NSERVER2012   |               | ī.       | jlib                    |                           | 19-Mar-14 4:00 PM                                                        | File folder |                  |                  |                 |   |
| NSTORAGE      |               | ī.       | jviews                  |                           | 19-Mar-14 4:00 PM                                                        | File folder |                  |                  |                 |   |
| P ORACLE11G   | ~             | n.       | modules                 |                           | 10-Mar-1/ /-00 DM                                                        | File folder |                  |                  |                 | ~ |
| File name:    | Konver        | tovar    | nje tekstualnih fajlova | u PDF.pdf                 |                                                                          |             |                  |                  |                 | ~ |
| Save as type: | PDF (*.r      | df)      |                         |                           |                                                                          |             |                  |                  |                 | ~ |
| 277-277-2     | Op <u>e</u> n | i file a | after publishing        | Optimize for:  Sta<br>onl | ndard (publishing<br>ine and printing)<br>nimum size<br>blishing online) |             | <u>O</u> ptions  |                  |                 |   |
| Alide Folders |               |          |                         | (20                       |                                                                          |             | Too <u>l</u> s ▼ | Publi <u>s</u> h | Cancel          |   |

### Kreiranje PDF iz OpenOffice Writer-a

Ukoliko korisnik ne poseduje licencu Microsoft Office-a, česta besplatna zamena za MS Office paket je OpenOffice. Softver iz paketa OpenOffica pod nazivom Writer je ekvivalent Microsoft Word-u. Writer ima opciju iz toolbar-a koja direktno izvozi dokument u PDF.

Čuvanje fajla u PDF vrši se na sledeći način (kao primer korišćen Writer 4.1)

- Otvorimo fajl koji želimo da sačuvamo
- Iz linije sa alatima biramo opciju Export directly to PDF

| 8                                            |                                     | New Text Document.txt - OpenOffice Writer |
|----------------------------------------------|-------------------------------------|-------------------------------------------|
| <u>File Edit View Insert Format Table To</u> | ools <u>W</u> indow <u>H</u> elp    |                                           |
| 🗄 • 😕 • 🖬 👒 📝 📓 🖴 😘                          | 🎨 📖 🖂 👘 • 🎸   🗐 • @ •   🚳 🆽 • 🏕   🕯 | 🕯 🧭 💼 🖷 🔍 🛛 🖉 🖕 🤅 Find 🔛 🚸 🎓 🖕            |
| Preformatted Text 🗸 Courier N                |                                     | 문 문 🤕 🤕 - 🥸 - 🏝 -                         |
| L                                            | ·····2····2····2····2               | ·_3 · · · · · · · · · · · · · · · · · ·   |
|                                              |                                     |                                           |
|                                              |                                     |                                           |
|                                              |                                     |                                           |
|                                              |                                     |                                           |
|                                              | Test <u>izvoza</u> u PDF            |                                           |
|                                              |                                     |                                           |

Potom biramo lokaciju gde ćemo sačuvati PDF i na OK potvrđujemo tu radnju (slika ispod)

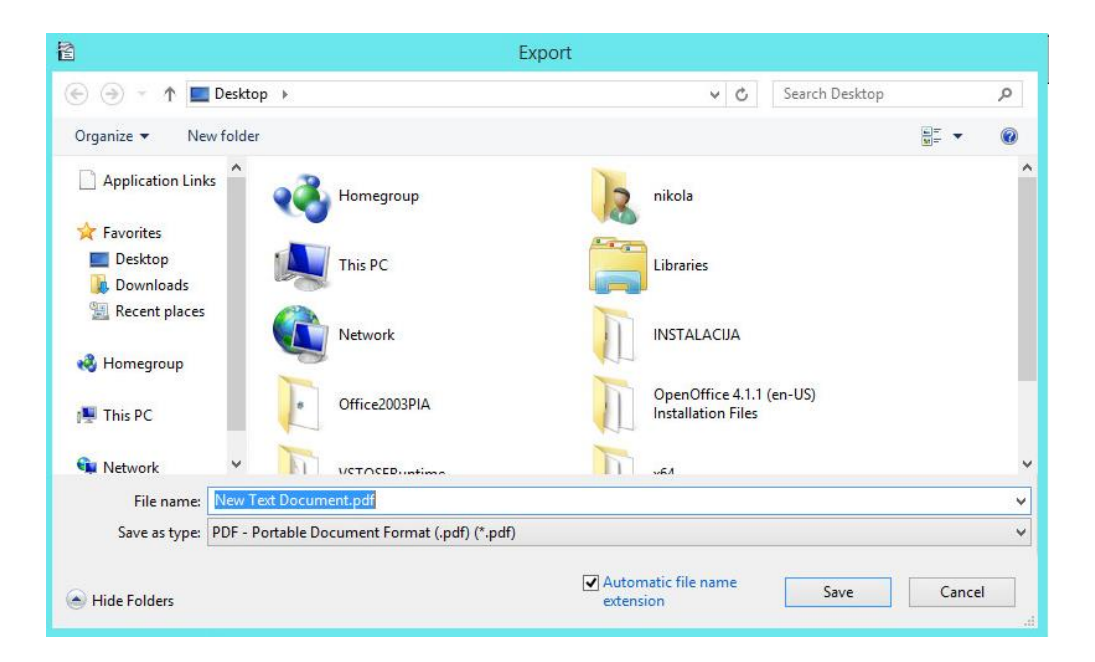

#### Kreiranje PDF-a iz AutoCAD Map 3D

PDF fajlove je moguće kreirati direktno iz AutoCAD Map 3D softvera. Opcija koju tražimo se nalazi na slici ispod.

Izvozimo sadržaj fajla u PDF tako što kliknemo dugme za otvaranje menija, potom biramo Export i zatim PDF kao željeni format.

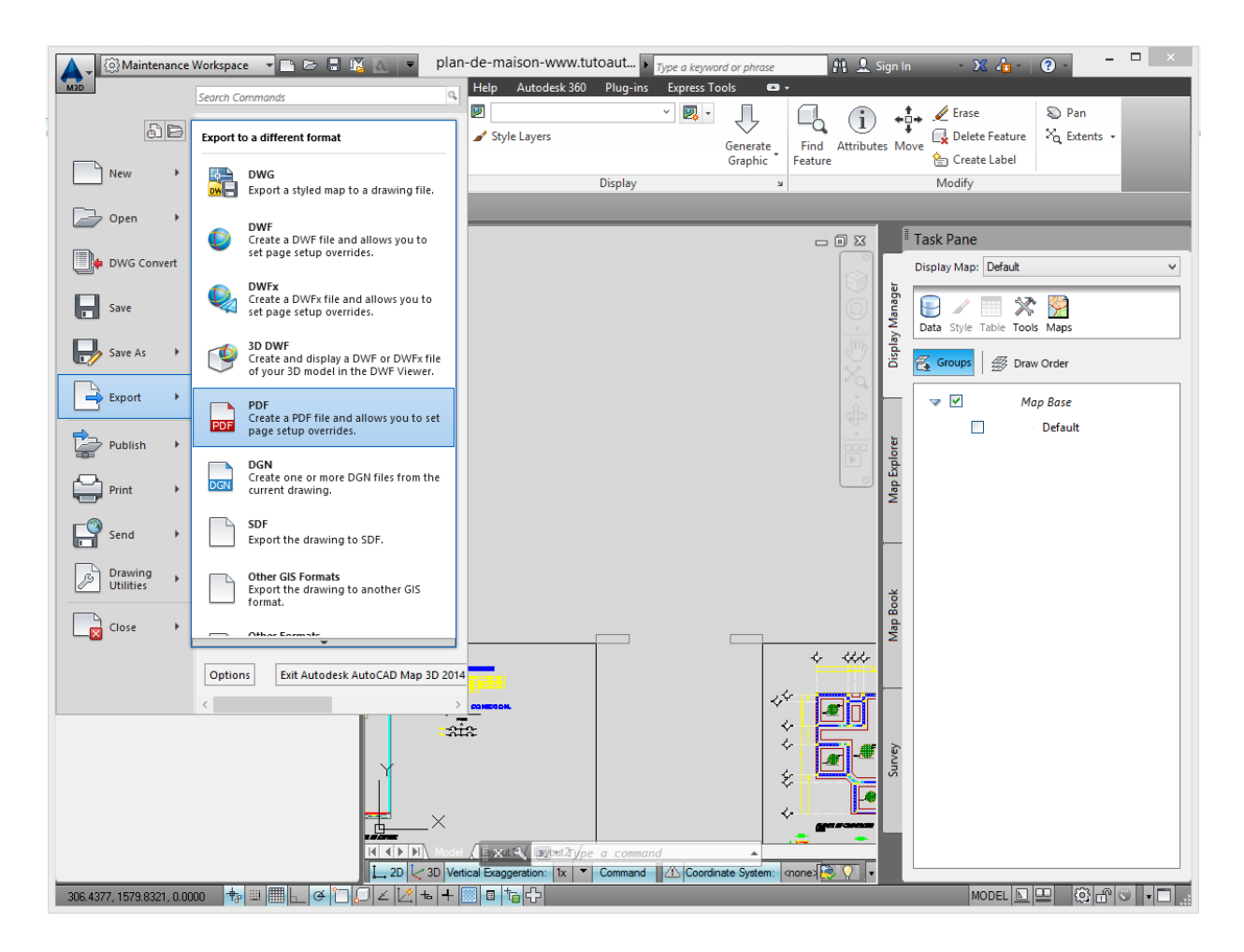

Nakon odabira PDF-a kao željenog formata, otvara nam se forma gde biramo gde ćemo da sačuvamo PDF i na kraju na OK potvrđujemo izvoz i čuvanje.

|                                                                                                    | Save As PDF                                                                                                    | F                                                                                                    |
|----------------------------------------------------------------------------------------------------|----------------------------------------------------------------------------------------------------|----------------------------------------------------------------------------------------------------|
| Save in:                                                                                                    | 🚺 Downloads 🗸 🗸                                                                                                    | V 🖛 📮 🕅 💥 📮 Views 🔻 Tools 👻                                                                                                    |
| Autodesk 360<br>Use of the second second secon | Name<br>7076_PG378_Win8.1_Win8_Win7_XP_WHQL<br>autodesk_infrastructure_map_server_2013_a<br>dotnetviewersample<br>dx_sample<br>dx_sample<br>dxSample (1)<br>dxSample (3)<br>dxSample (3)<br>dxSample (4)<br>eDocSigner_x64 v1.2.3<br>jquery-ui-1.11.0<br>MapGuideSamples2012<br>mgviewerextention<br>Npgsql2.0.1-bin-ms.net3.5sp1<br>PICTUEDIT<br>Q235595 | Date n       Current Settings         11/7/2       Type:       Multi-sheet file         10/7/2       Override Precision:       None         10/7/2       Layer Information:       Include         10/29/       Merge Control:       Lines overwrite         10/29/       Password Protection:       N/A         4/28/2       Block Information:       N/A         10/29/       Options       Options         10/29/       Options mail       Export:         10/29/       Include plot stamp       Image: State State Stat |
| FTP                                                                                                    | File name: <u>plan-de-maison-www.tutoautocad.com.p</u><br>Files of type: PDF Files (*.pdf)                                                                                                    | Page Setup Override  pdf ✓ Save Cancel                                                                                                    |

#### Kreiranje PDF pomoću PDF "printera"

Treći način kreiranja PDF-a je korišćenjem eksternih softvera čija je namena konvertovanje u PDF. Oni funkcionišu tako što se instaliraju među listu štampača. Njihova prednost je što mogu da naprave PDF od sadržaja fajla ili projetka skoro bilo kog softvera dokle god postoji dugme Print. Koristimo ih kada softver u kom radimo nema ugrađenu opciju izvoza u PDF. U slučaju MS Offica, OpenOffice-a i Map 3D-a ovaj softver nam nije potreban jer oni imaju svoje metode izvoza. Međutim to nije slučaj sa, na primer, Notepad-om koji je korišćen u ovom primeru.

Pozivanjem opcije print, biramo PDF "štampač" i potom biramo lokaciju gde će se "odštampati" taj PDF. U ovom primeru korišćen je CutePDF.

Koraci su, dakle, sledeći:

- Otvaramo bilo koji fajl (koji nije Microsoft Word ili OpenOffice, pošto oni imaju ugrađene metode izvoza u PDF)
- Biramo opciju Print

|      |                                                                                                    | SmartTemplates.exe.config - Notepad                                                                                                    |
|------|----------------------------------------------------------------------------------------------------|----------------------------------------------------------------------------------------------------|
| File | Edit Format View Hel                                                                                                    |                                                                                                    |
| -    | New Ctrl+N                                                                                                    |                                                                                                    |
|      | Open Ctrl+O                                                                                                    |                                                                                                    |
|      | Save Ctrl+S                                                                                                    |                                                                                                    |
|      | Save As                                                                                                    | defines the logging configuration for My.Application.Log>                                                                                                    |
|      | Page Setup                                                                                                    | aultSource" switchName="DefaultSwitch">                                                                                                    |
|      | Print Ctrl+P                                                                                                    | lelog"/>                                                                                                    |
|      | Exit                                                                                                    | the below section to write to the Application Event Log>                                                                                                    |
|      | <pre></pre>                                                                                                    | e≝"tventLog"/>>                                                                                                    |
|      |                                                                                                    |                                                                                                    |
|      | <switches><br/><add name="Defau&lt;/td&gt;&lt;td&gt;ltSwitch" value="Information"></add></switches>                                                |                                                                                                    |
|      |                                                                                                    |                                                                                                    |
|      | <pre><sharedlisteners>    <add <="" e="" name="FileL    &lt;! Uncomment t    &lt;!&lt;add name=" sharedlisteners=""></add></sharedlisteners></pre> | og" type="Microsoft.VisualBasic.Logging.FileLogTraceListener, Microsoft.VisualBasic, Version=8.0.0.0, Culture=<br>he below section and replace APPLICATION_NAME with the name of your application to write to the Application Ev<br>ventLog" type="System.Diagnostics.EventLogTraceListener" initializeData="APPLICATION_NAME"/>> |
| <    | /system.diagnostics                                                                                                    |                                                                                                    |

- Sa liste štampača biramo CutePDF i potom kliknemo Print

| EutePDF W<br>Fax<br>Microsoft            | /riter<br>KPS Document Writer |                  |                             |
|------------------------------------------|-------------------------------|------------------|-----------------------------|
| Status: F<br>Location:<br>Comment:       | Ready                         | Print to file    | Preferences<br>Find Printer |
| Page Range<br>All<br>Selection<br>Pages: | Current Page                  | Number of copies | 1 <b>1</b>                  |

- Nakon toga biramo lokaciju gde ćemo sačuvati fajl i na OK potvrđujemo izvoz i čuvanje

|                                                                                                    | Save A                  | S             |              |  |  |  |
|----------------------------------------------------------------------------------------------------|-------------------------|---------------|--------------|--|--|--|
| Save in:                                                                                                    | Desktop                 | • 🖛 🖻         | * ⊞-         |  |  |  |
| 🔏 н                                                                                                    | omegroup                |               | Î            |  |  |  |
| la ni                                                                                                    | kola                    |               |              |  |  |  |
| т 🚺                                                                                                    | nis PC                  |               | ~            |  |  |  |
| File <u>n</u> ame:                                                                                                    | Smart Templates.exe.pdf |               | <u>S</u> ave |  |  |  |
| Save as type:                                                                                                    | PDF Files (*.pdf)       | •             | Cancel       |  |  |  |
| Move up to CutePDF Pro and get advanced control over your PDF documents.<br>Easily merge & split PDFs, add security, digital signature, stamps, bookmarks or<br>header/footer, make booklets, n-Up, save PDF forms, scan to PDF and more! |                         |               |              |  |  |  |
| Help                                                                                                    |                         | http://www.Cu | tePDF.com    |  |  |  |

## Prilog2 – Instalacija i aktivacija Microsoft Silverlight

Microsoft Silverlight je alat, dodatak, koji se integriše sa vašim browserom i omogućava pokretanje aplikacija i medijskih sadržaja u vašem browseru.

Silverlight u korisnički operativni sistem dolazi preko Windows update-a i neprimetno se integriše sa vašim browser-om.

Ukoliko to nije slučaj i neke stranice ne možete da pregledate jer vam nedostaje Silverlight, biće potrebno da se on ručno instalira i dozvoli browser-u da pokrene taj dodatak.

Da li imate Silverlight možete proveriti u kontrolnom panelu, među instaliranim update-ima.

Update-i se nalaze kad odete na Start – Control panel – Programs – Programs and features – Installed updates

| 🐼 Installed Updates     |                                                                                                    |                              |                         | -                             | o x    |
|-------------------------|----------------------------------------------------------------------------------------------------|------------------------------|-------------------------|-------------------------------|--------|
| ← → · · ↑ 🐼 > Control P | anel $\rightarrow$ Programs $\rightarrow$ Programs and Features $\rightarrow$ Installed U                                                                  | pdates                       | ~ (                     | Search Installed Updates      | ٩      |
| Control Panel Home      | Uninstall an update                                                                                                    |                              |                         |                               |        |
| Uninstall a program     | To uninstall an update, select it from the list and then                                                                                                   | click Uninstall or Change    | e.                      |                               |        |
| off                     | Organize 🔻                                                                                                    |                              |                         | =                             | • ?    |
|                         | Name                                                                                                    | Program                      | Version                 | Publisher                     | Inst ^ |
|                         | Microsoft .NET Framework 4 Multi-Targeting Pack (1)<br>KB2504637                                                                                           | Microsoft .NET Fra           |                         |                               | 20.1   |
|                         | Microsoft Silverlight (1)<br>Microsoft Silverlight 5.1.40728.0                                                                                             | Microsoft Silverlight        | 5.1.40728.0             | Microsoft Corporation         | 12.8   |
|                         | Microsoft SQL Server 2008 (64-bit) (1)<br>Service Pack 1 for SQL Server 2008 (KB968369) (64-bit)                                                           | Microsoft SQL Serv           | 10.1.2531.0             | Microsoft Corporation         | 1.10   |
|                         | Microsoft SQL Server 2008 Browser (1)  Service Pack 1 for Microsoft SQL Server 2008 Browser                                                                | Microsoft SQL Serv           |                         |                               | 1.1(   |
|                         | Microsoft SQL Server VSS Writer (1)     Service Pack 1 for Microsoft SQL Server VSS Writer (64     Microsoft Team Foundation Server 2010 Object Model - FI | Microsoft SQL Serv           | 10.1.2531.0             | Microsoft Corporation         | 1.1(   |
|                         | Hotfix for Microsoft Team Foundation Server 2010 Ob                                                                                                    | Microsoft Team Fo            | 1                       | Microsoft Corporation         | 12.1   |
|                         | INICROSOFT VISUAL C++ 2010 X04 Redistributable - 10.0.4021                                                                                                 | Microsoft Visual C+          | 10.0.40219              | Microsoft Corporation         | 1.1(   |
|                         | Microsoft Visual C++ 2010 x86 Redistributable - 10.0.4021<br>KB2565063                                                                                     | 9 (1)<br>Microsoft Visual C+ |                         |                               | 1.1(   |
|                         | Microsoft Visual Studio 2010 ADO.NET Entity Framework 1                                                                                                    | ools (1)                     |                         |                               |        |
|                         | Microsoft Corporation Parent name:                                                                                                    | Microsoft Silverlight        | Help link: http://ao2.m | icrosoft.com/fwlink/?LinklD=9 | 1955   |
|                         | Product version:                                                                                                    | 5.1.40728.0                  |                         |                               |        |

Kao što vidite na slici iznad, među instaliranim update-ima bi trebalo da se nađe i Silverlight.

Ukoliko nije instaliran, on se ručno može preuzeti sa sajta <u>http://www.microsoft.com/silverlight/</u> u delu

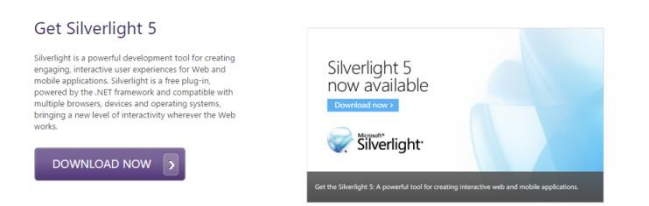

Dugmetom Download now ćemo biti odvedeni na stranicu gde biramo verziju operativnog sistema (podržani su Windows i Mac)

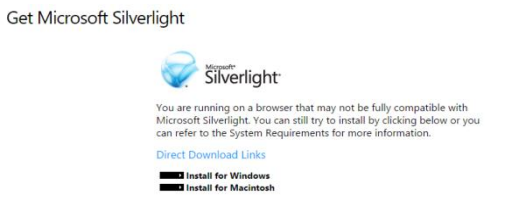

Dugmetom Intall for Windows (ili Install for Macintosh) preuzećemo instalaciju Microsoft Silverlight-a (.exe fajl).

Sačuvajmo ga na hard disk.

Instalacija se pokreće dvoklikom na sačuvani .exe fajl.

Pre instalacije pitaće nas da li želimo Bing kao glavni pretraživač, a MSN kao početnu stranu (nije obavezno)

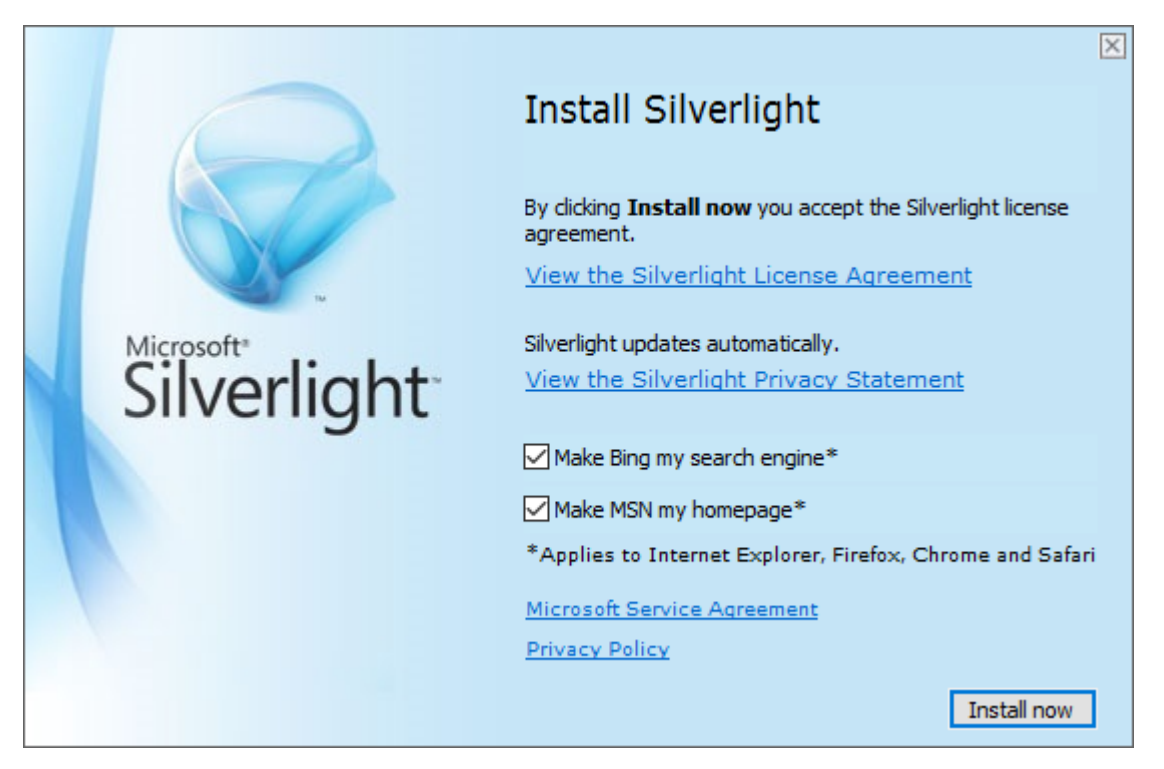

Klikom na dugme Install now Silverlight će biti instaliran vaš računar.

### Silverlight je u verziji 5 podržan na sledećim browser-ima:

| Operating<br>System                                                                                    | Internet<br>Explorer<br>11 | Internet<br>Explorer<br>10 | Internet<br>Explorer<br>9 | Internet<br>Explorer<br>8 | Internet<br>Explorer<br>7 | Internet<br>Explorer<br>6 | Firefox<br>12+ | Safari <sub>(</sub><br>4+ | hrome*       |
|----------------------------------------------------------------------------------------------------|----------------------------|----------------------------|---------------------------|---------------------------|---------------------------|---------------------------|----------------|---------------------------|--------------|
| Windows 10***                                                                                          | $\sqrt{*}$                 |                            | -                         | -                         |                           | -                         | $\checkmark$   | -                         | $\checkmark$ |
| Windows 8.1<br>Desktop                                                                                 | $\sqrt{\cdot}$             |                            | -                         | -                         | -                         | -                         | $\checkmark$   | -                         | $\checkmark$ |
| Windows 8<br>Desktop                                                                                   | -                          | √*                         | -                         | -                         | -                         | -                         | $\checkmark$   | -                         | $\checkmark$ |
| Windows<br>Server 2012 R2                                                                              |                            |                            | -                         | -                         | -                         | -                         | $\checkmark$   | -                         | $\checkmark$ |
| Windows<br>Server 2012                                                                                 | -                          | $\sqrt{*}$                 | -                         | -                         | -                         | -                         | $\checkmark$   | -                         | $\checkmark$ |
| Windows 7                                                                                              | -                          | -                          |                           | å                         | -                         | -                         | $\checkmark$   | -                         | $\checkmark$ |
| Windows 7 SP1                                                                                          |                            | √*                         |                           | å                         | -                         | -                         | $\checkmark$   |                           | $\checkmark$ |
| Windows<br>Server 2008<br>SP2                                                                          | -                          | -                          | $\checkmark$              | $\checkmark$              | $\checkmark$              | -                         | $\checkmark$   | -                         | $\checkmark$ |
| Windows<br>Server 2008 R2<br>SP1                                                                       | $\sqrt{\star}$             |                            | $\sqrt{\cdot}$            |                           | -                         | -                         | $\checkmark$   |                           | $\checkmark$ |
| Windows Vista<br>SP2                                                                                   | -                          | -                          | $\checkmark$              | $\checkmark$              | $\checkmark$              | -                         | $\checkmark$   | -                         | $\checkmark$ |
| Macintosh OS<br>10.6+ (Intel-<br>based)                                                                | -                          | -                          | -                         | -                         | -                         | -                         | $\checkmark$   | $\checkmark$              | -            |
| * Supports 64-bit mode                                                                                 |                            |                            |                           |                           |                           |                           |                |                           |              |
| ** Chrome is supported up to version 41. For support on Chrome 42 and later, see KB3058254.            |                            |                            |                           |                           |                           |                           |                |                           |              |
| *** Silverlight is not available in the Microsoft Edge browser, but is supported in Internet Explorer. |                            |                            |                           |                           |                           |                           |                |                           |              |
| Silverlight 4 compatible operating systems and browsers found here.                                    |                            |                            |                           |                           |                           |                           |                |                           |              |

Ukoliko sajt koji ste posetili traži da Silverlight bude instaliran na vašem računaru, vaš browser vas o tome može obavestiti pop-up porukom (primeri na slikama ispod).

#### Firefox

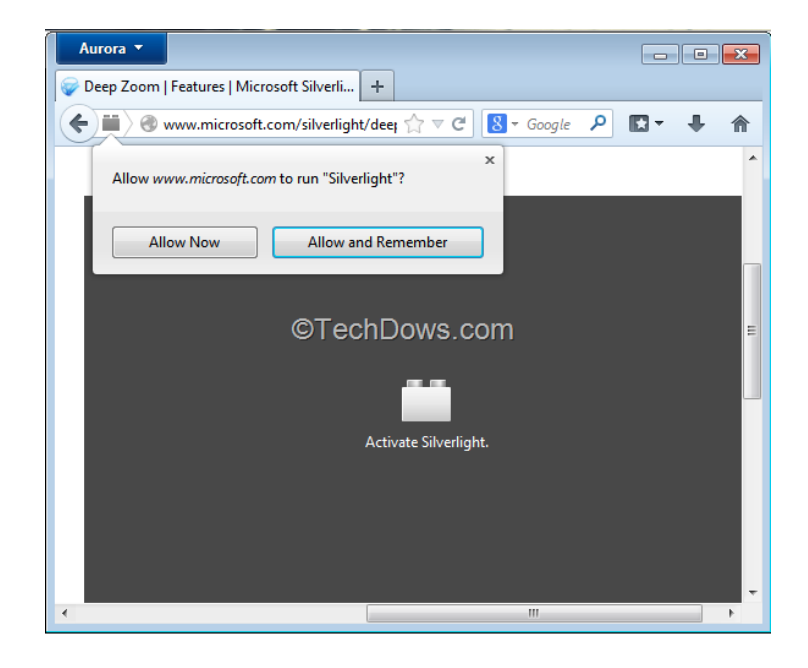

Ukoliko se nalazite na pouzdanom sajtu i sajtu koji često posećujete, možete kliknuti Allow and remember kako vas Firefox ne bi svaki put pitao da uključite Silverlight.

#### Chrome

|                                                                                                    |                                       | 🔺 You 😑 🗇 🗾 📉         |
|----------------------------------------------------------------------------------------------------|---------------------------------------|-----------------------|
|                                                                                                    | 😥 🔐 S                                 | 🖓 🔽 💠 🚾 🦉             |
| The following plug-ins were block<br>Silverlight<br>Always allow plug-ins on de<br>Continue blocking plug-ins<br>Run all plug-ins this time<br><u>Manage plug-in blocking</u> | (19)<br>emo.kontrolit.com<br>Finished | My Preferences Logout |
|                                                                                                    | Added On                              | Size                  |
|                                                                                                    | 07th Dec 2012                         | 0 KB                  |
|                                                                                                    | 04th Oct 2012                         | 0 KB                  |
|                                                                                                    |                                       |                       |

Napomena: Silverlight je potrebno ručno uključiti na verzijama Chrome-a većim od 42. Postupak je sledeći:

- Instalirajte Silverlight
- U prostor za web adrese u Chrome-u ukucati chrome://flags/#enable-npapi
- U redu gde piše Enable NPAPI Mac, Windows kliknuti Enable
- Restartovati Chrome

#### **Internet explorer**

IE 11 nema posebnih koraka za aktiviranje Silvelight-a. Potrebno je da Silverlight bude instaliran na računaru (početak uputstva).

Silverlight nije podržan na Microsoft Edge pretraživaču (IE 12).

# Prilog3 – Mozilla Firefox - IE– podešavanje pop-up blockera

Mozilla Firefox – podešavanje pop-up blocker-a

Mozilla Firefox ima ugrađen pop-up bloker i postoje tri načina njegovog rada.

- 1) Isključen pop-up bloker
- 2) Uključen pop-up bloker za sve sajtove
- 3) Uključen pop-up bloker, sa listom izuzetaka na kojim sajtovima će dozvoliti pop-upove.

Pop-up bloker se u Mozilla Firefoxu nalazi u glavnom meniju, potom u odeljku Options.

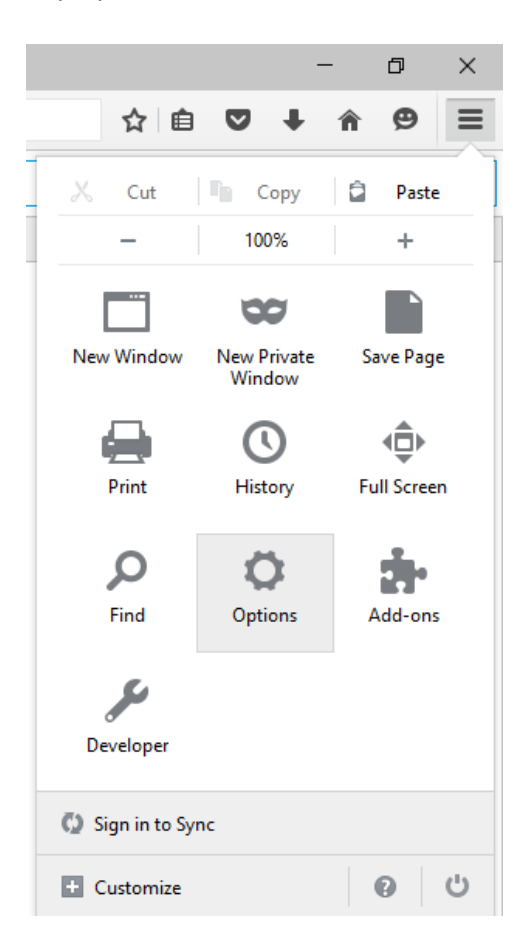

U odeljku Options kliknite na deo koji se zove Content.

| Pirefox   about: | reterences#content                                  |                |
|------------------|-----------------------------------------------------|----------------|
| 0. General       | Content                                             |                |
| <b>入</b> Search  |                                                     |                |
| Content          | DRM content                                         |                |
| Applications     | Play DRM content                                    | Learn more     |
| Privacy          | Pop-ups                                             |                |
| Security         | Block pop-up windows                                | Exceptions     |
| Sync             | Fonts & Colors                                      |                |
| Advanced         | Default font: Times New Roman   Size: 16            | Advanced       |
| Auvanceu         |                                                     | <u>C</u> olors |
|                  | Languages                                           |                |
|                  | Choose your preferred language for displaying pages | Choose         |

Vidimo da deo Pop-ups ima kućicu Block pop-up windows i dugme Exceptions. Pop-up bloker podešavamo na sledeći način:

- 1) Kada je kućica odčekirana pop-up bloker je **isključen** i biće dozvoljeni pop-upovi za sve sajtove
- Kada je kućica čekirana pop-up bloker je uključen i pop-upovi su blokirani za sve sajtove
- 3) Ako želimo da dozvolimo pop-upove za neke sajtove, potrebno je da čekiramo Block pop up windows kućicu i potom kliknemo na dugme Exceptions (slika ispod)

|                                  | Allowed Sites -                                                   | Pop-ups                           |              |
|----------------------------------|-------------------------------------------------------------------|-----------------------------------|--------------|
| You can specify site you want to | which websites are allowed to open<br>allow and then click Allow. | pop-up windows. Type the exact ad | dress of the |
| www.google.co                    | m                                                                 |                                   |              |
|                                  |                                                                   |                                   | Allow        |
| Site                             |                                                                   | Status                            |              |
|                                  |                                                                   |                                   |              |
|                                  |                                                                   |                                   |              |
|                                  |                                                                   |                                   |              |
|                                  |                                                                   |                                   |              |
| <u>R</u> emove Site              | R <u>e</u> move All Sites                                         |                                   |              |
|                                  |                                                                   | <u>C</u> ancel                    | ave Changes  |
|                                  |                                                                   |                                   |              |

U polje Adress of website upisujemo adresu nekog Internet ili intranet sajta bilo u tekstualnom obliku (kao na slici) ili kao IP adresu. Potom je potrebno da kliknemo na dugme Allow.

| Address of website:  Address of website:  Allow Site Site Rgmove All Sites Rgmove All Sites       | You can specify<br>site you want to | which websites are allowed to open pop-u<br>allow and then click Allow. | p windows. Type the exact address o | f the |
|---------------------------------------------------------------------------------------------------|-------------------------------------|-------------------------------------------------------------------------|-------------------------------------|-------|
| Allow       Site     Status       www.google.com     Allow       gemove Site     Rgmove All Sites | A <u>d</u> dress of webs            | ite:                                                                    |                                     |       |
| Site Status www.google.com Allow  Remove Site Remove All Sites                                    |                                     |                                                                         | A                                   | llow  |
| www.google.com     Allow       Remove Site     Rgmove All Sites                                   | Site                                |                                                                         | Status                              |       |
| Bemove Site Rgmove All Sites                                                                      | www.google.com                      |                                                                         | Allow                               |       |
| Remove Site Remove All Sites                                                                      |                                     |                                                                         |                                     |       |
| Remove Site Remove All Sites                                                                      |                                     |                                                                         |                                     |       |
| Remove Site Remove All Sites                                                                      |                                     |                                                                         |                                     |       |
| <u>R</u> emove Site R <u>e</u> move All Sites                                                     |                                     |                                                                         |                                     |       |
|                                                                                                   | <u>R</u> emove Site                 | R <u>e</u> move All Sites                                               |                                     |       |

Opcije Remove site i Remove All sites nam omogućavaju da sa liste dozvoljenih sajtova obrišemo jedan unos ili sve.

Dugmetom Save Changes čuvamo unete promene. (http://www.wikihow.com/Allow-Pop%E2%80%93ups) Internet Explorer 11 – podešavanje pop-up blocker-a

IE ima ugrađen pop-up bloker i postoje tri načina njegovog rada.

- 1) Isključen pop-up bloker
- 2) Uključen pop-up bloker za sve sajtove
- 3) Uključen pop-up bloker, sa listom izuzetaka na kojim sajtovima će dozvoliti pop-upove.

#### Pop-up blocker se nalazi u Internet options – Privacy

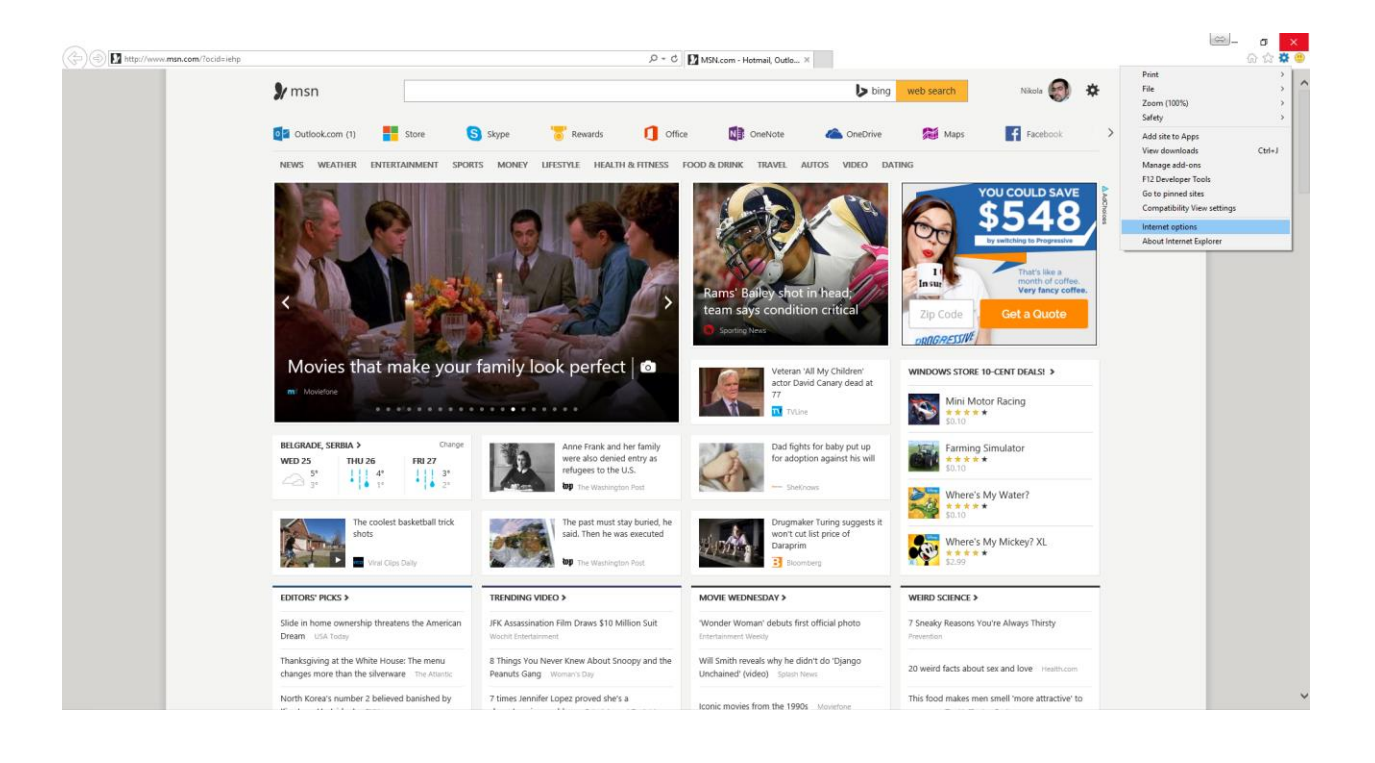

| Internet Options                                       |               | ?       | ×   |
|--------------------------------------------------------|---------------|---------|-----|
| General Security Privacy Content Connections Pr        | ograms        | Advan   | ced |
| Settings                                               |               |         | - 1 |
| Sites                                                  | Ad <u>v</u> a | anced   |     |
| Location                                               |               |         | - 1 |
| Never allow websites to request your physical location | <u>C</u> lea  | r Sites |     |
| Pop-up Blocker                                         |               |         | - 1 |
| Turn on Pop-up <u>B</u> locker                         | S <u>e</u> t  | tings   |     |
| InPrivate                                              |               |         | - 1 |
| Disable toolbars and extensions when InPrivate Brow    | sing star     | ts      |     |
|                                                        |               |         |     |
|                                                        |               |         |     |
|                                                        |               |         |     |
|                                                        |               |         |     |
|                                                        |               |         |     |
|                                                        |               |         |     |
|                                                        |               |         |     |
|                                                        |               |         |     |
|                                                        |               |         |     |
|                                                        |               |         |     |
|                                                        |               |         |     |
| OK Capita                                              | -             | Appl    | V   |
| OK Carce                                               |               | - Orbi  | 1   |

Vidimo da deo Pop-ups ima kućicu Turn on Pop-up Blocker i dugme Settings. Pop-up bloker podešavamo na sledeći način:

- 1) Kada je kućica odčekirana pop-up bloker je **isključen** i biće dozvoljeni pop-upovi za sve sajtove
- 2) Kada je kućica čekirana pop-up bloker je **uključen** i pop-upovi su blokirani za sve sajtove
- 3) Ako želimo da dozvolimo pop-upove za neke sajtove, potrebno je da čekiramo Block pop up windows kućicu i potom kliknemo na dugme Settings (slika ispod)

| op-up Blocker Settings                                                                                                    | ;                  |  |  |  |  |
|----------------------------------------------------------------------------------------------------|--------------------|--|--|--|--|
| Exceptions Pop-ups are currently blocked. You can allow pop-ups from specific websites by adding the site to the list below. Address of website to allow: |                    |  |  |  |  |
| http://www.google.com/                                                                                                    | <u>A</u> dd        |  |  |  |  |
| Allowed sites:                                                                                                    |                    |  |  |  |  |
|                                                                                                    | <u>Re</u> move all |  |  |  |  |
| Notifications and blocking level:                                                                                                    |                    |  |  |  |  |
| Play a sound when a pop-up is blocked.                                                                                                    |                    |  |  |  |  |
| Show Notification bar when a pop-up is blocked.                                                                                                    |                    |  |  |  |  |
| Blocking level:                                                                                                    |                    |  |  |  |  |
| Low: Allow pop-ups from secure sites                                                                                                    | ~                  |  |  |  |  |
| Learn more about Pop-up Blocker                                                                                                    | <u>C</u> lose      |  |  |  |  |

U polje Adress of website to allow upisujemo adresu nekog Internet ili intranet sajta bilo u tekstualnom obliku (kao na slici) ili kao IP adresu. Potom je potrebno da kliknemo na dugme Add i da za Blocking level podesimo Low.

Potvrđujemo na Close i potom kliknite OK da zatvorite Internet options meni.

# Prilog4 – Promena lozinke kroz aplikaciju Web Klijent

Promenu lozinke korisnik može izvršiti kroz klijent aplikaciju.

Promena se vrši na sledeći način:

#### - File

- Promena lozinke

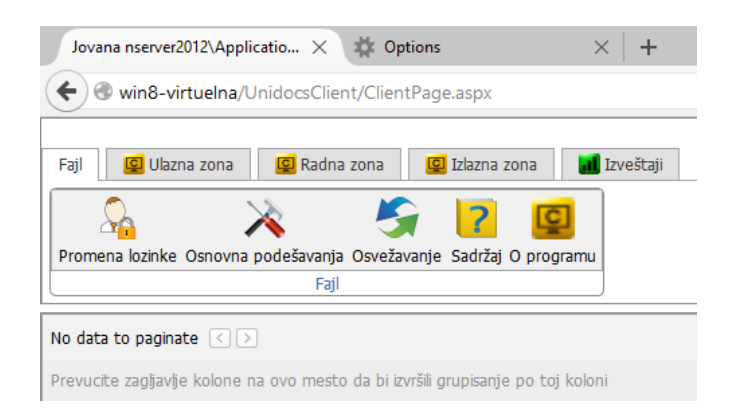

- Potrebno je upisati prvo vašu trenutnu lozinku, a potom novu dva puta

| Promena lozinke - Mozilla Firefox X                                                                                                    |                                 |  |  |  |  |
|----------------------------------------------------------------------------------------------------|---------------------------------|--|--|--|--|
| Image: Second Second Se | ent/Controls/Login/ChangePasswe |  |  |  |  |
| Trenutna lozinka:                                                                                                    |                                 |  |  |  |  |
| Nova lozinka:                                                                                                    |                                 |  |  |  |  |
| Potvrdite novu lozinku:                                                                                                    |                                 |  |  |  |  |
| ОК                                                                                                    | Odustani                        |  |  |  |  |

- Klikom na OK potvrđujemo promenu.

Ukoliko ste zaboravili lozinku i ne možete da se ulogujete u sistem, obratite se vašem UniDocs adminstratoru.